# WEKA: Evaluation. Knowledge flow

Lab 4

# Lab outline

- Evaluation metrics in WEKA Explorer
- Knowledge flow interface
- Generating ROC curves in Knowledge flow interface

# WEKA: evaluation metrics

- Open WEKA
- Open file "adult\_income.arff"

|          | 🕢 Weka Explorer                                                   |     |
|----------|-------------------------------------------------------------------|-----|
|          | Preprocess Classify Cluster Associate Select attributes Visualize |     |
|          | Classifier                                                        |     |
|          | Choose 348 -C 0.25 -M 2                                           |     |
|          | Test options                                                      |     |
|          | C Use training set                                                |     |
| $\frown$ | C Supplied tect set                                               |     |
| ? 🖌      |                                                                   |     |
|          | Cross-validation Folds 10                                         |     |
|          | C Percentage split % 66                                           |     |
|          | More options                                                      |     |
|          |                                                                   |     |
|          | (Nom) Income                                                      |     |
|          | Start Stop                                                        |     |
|          | Result list (right-click for options)                             |     |
|          |                                                                   |     |
|          |                                                                   |     |
|          |                                                                   |     |
|          |                                                                   |     |
|          |                                                                   |     |
|          |                                                                   |     |
|          |                                                                   |     |
|          |                                                                   |     |
|          |                                                                   |     |
|          |                                                                   |     |
|          | Status                                                            |     |
|          |                                                                   | 600 |

# The best possible accuracy

| 🕢 Weka Explorer                         |                              |                                  |             |           |           |           |          | _     |       |
|-----------------------------------------|------------------------------|----------------------------------|-------------|-----------|-----------|-----------|----------|-------|-------|
| Preprocess Classify Cluster Associate S | Select attributes 🛛 Visualiz | e                                |             |           |           |           |          |       |       |
| Classifier                              |                              |                                  |             |           |           |           |          |       |       |
| Choose <b>J48</b> -C 0.25 -M 2          |                              |                                  |             |           |           |           |          |       |       |
| Test options                            | Classifier output            |                                  |             |           |           |           |          |       |       |
| Use training set                        | === Evaluation of            | n traini                         | .ng set === | -         |           |           |          |       |       |
| C Supplied test set Set                 | === Summary ===              |                                  |             |           |           |           |          |       |       |
| C Cross-validation Folds 10             | Correctly Classi             | fied Ins                         | stances     | 27427     |           | 84.2327 % |          |       |       |
| C Perceptage split % 66                 | Incorrectly Clas             | Incorrectly Classified Instances |             |           |           | 13./0/3   | 2        |       |       |
| V Percencage spint 78 00                | Kappa statistic              |                                  |             | 0.53      | 93        |           |          |       |       |
| More options                            | Mean absolute error          |                                  |             | 0.23      | 5         |           |          |       |       |
|                                         | Root mean squared error      |                                  |             | 0.34      | 24        |           |          |       |       |
| (Nom) Income 📃 🔻                        | Relative absolut             | Relative absolute error          |             |           | 64.2706 % |           |          |       |       |
|                                         | Root relative so             | fuared er<br>Tratoraa            | ror         | 80.0764 % |           |           |          |       |       |
| Start Stop                              | TOCAL NUMBER OF              | Instance                         |             | 52501     |           |           |          |       |       |
| Result list (right-click for options)   | === Detailed Acc             | uracy By                         | / Class === |           |           |           |          |       |       |
| 15:52:00 - trees. J48                   |                              |                                  |             |           |           |           |          |       |       |
| 16:22:18 - trees.J48                    | Г Т                          | TP Rate                          | FP Rate     | Precision | Recall    | F-Measure | ROC Area | Class |       |
|                                         |                              | 0.926                            | 0.421       | 0.874     | 0.926     | 0.899     | 0.854    | <=50K |       |
|                                         |                              | 0.579                            | 0.074       | 0.712     | 0.579     | 0.639     | 0.854    | >50K  |       |
|                                         | Weighted Avg.                | 0.842                            | 0.338       | 0.835     | 0.842     | 0.836     | 0.854    |       |       |
|                                         | === Confusion Ma             | atrix ===                        |             |           |           |           |          |       |       |
|                                         | a b <                        | class                            | sified as   |           |           |           |          |       |       |
|                                         | 22888 1832                   | a = <                            | =50K        |           |           |           |          |       |       |
|                                         | 3302 4539                    | b = >                            | 50K         |           |           |           |          |       |       |
|                                         |                              |                                  |             |           |           |           |          |       |       |
|                                         | <u> </u>                     |                                  |             |           |           |           |          |       |       |
| Status                                  |                              |                                  |             |           |           |           | Log      | attic | x x 0 |

|          | 🕢 Weka Explorer                                    |                   |   |
|----------|----------------------------------------------------|-------------------|---|
|          | Preprocess Classify Cluster Associate Select attri | ibutes Visualize  |   |
|          | Classifier                                         |                   |   |
|          | Choose <b>J48</b> -C 0.25 -M 2                     |                   |   |
|          | Test options                                       | Classifier output |   |
| $\frown$ | C Use training set                                 |                   |   |
|          | C Supplied test set Set                            |                   |   |
|          | Cross-validation Folds 10                          |                   |   |
|          | C Percentage split % 66                            |                   |   |
|          | More options                                       |                   |   |
|          |                                                    |                   |   |
|          | (Nom) Income                                       |                   |   |
|          | Start Stop                                         |                   |   |
|          | Result list (right-click for options)              |                   |   |
|          |                                                    |                   |   |
|          |                                                    |                   |   |
|          |                                                    |                   |   |
|          |                                                    |                   |   |
|          |                                                    |                   |   |
|          |                                                    |                   |   |
|          |                                                    |                   |   |
|          |                                                    |                   |   |
|          | []]                                                | <u></u>           | ] |
|          | OK                                                 | Log               |   |
|          |                                                    |                   |   |

|          | 🕢 Weka Explorer                                                   |    |
|----------|-------------------------------------------------------------------|----|
|          | Preprocess Classify Cluster Associate Select attributes Visualize |    |
|          | Classifier                                                        |    |
|          | Choose J48 -C 0.25 -M 2                                           |    |
|          | Test options Classifier output                                    |    |
| $\frown$ | O Use training set                                                |    |
|          | O Supplied test set Set                                           |    |
|          | Cross-validation Folds 10                                         |    |
|          | O Percentage split % 66                                           |    |
|          | More options                                                      |    |
|          |                                                                   |    |
|          |                                                                   |    |
|          | Start Stop                                                        |    |
|          | Result list (right-click for options)                             |    |
|          |                                                                   |    |
|          |                                                                   |    |
|          |                                                                   |    |
|          |                                                                   |    |
|          |                                                                   |    |
|          |                                                                   |    |
|          |                                                                   |    |
|          |                                                                   |    |
|          | Status                                                            |    |
|          | OK Log                                                            | ×0 |

|            | 🕜 Weka Explorer                                 |                    |     |
|------------|-------------------------------------------------|--------------------|-----|
|            | Preprocess Classify Cluster Associate Select at | tributes Visualize |     |
|            | Classifier                                      |                    |     |
|            | Choose <b>J48</b> -C 0.25 -M 2                  |                    |     |
|            | Test options                                    | Classifier output  |     |
|            | O Use training set                              |                    |     |
|            | C Supplied test set Set                         |                    |     |
| ? <u>\</u> | Cross-validation Folds 10                       |                    |     |
|            | O Percentage split % 66                         |                    |     |
|            | More options                                    |                    |     |
|            |                                                 |                    |     |
|            | (Nom) Income                                    |                    |     |
|            | Start Stop                                      |                    |     |
|            | -Result list (right-click for options)          |                    |     |
|            |                                                 |                    |     |
|            |                                                 |                    |     |
|            |                                                 |                    |     |
|            |                                                 |                    |     |
|            |                                                 |                    |     |
|            |                                                 |                    |     |
|            |                                                 |                    |     |
|            |                                                 |                    |     |
|            |                                                 |                    |     |
|            | Status                                          |                    |     |
|            | ок                                              | Log                | x 0 |
|            |                                                 |                    |     |

| $\sim$ | === Stratified<br>=== Summary == | . cross-va.<br>=   | lidation == |           |        |                      |          |       | - |
|--------|----------------------------------|--------------------|-------------|-----------|--------|----------------------|----------|-------|---|
|        | Correctly Clas                   | sified In:         | stances     | 27130     |        | 83.3205              | k.       |       |   |
|        | Incorrectly Cl                   | assified (         | Instances   | 5431      |        | 16.6795 <sup>s</sup> | \$       |       |   |
|        | Kappa statisti                   | с                  |             | 0.51      |        |                      |          |       |   |
|        | Mean absolute                    | ean absolute error |             | 0.2409    |        |                      |          |       |   |
|        | Root mean squared error          |                    |             | 0.35      | 05     |                      |          |       |   |
|        | Relative absol                   | 65.8833 %          |             |           |        |                      |          |       |   |
|        | Root relative                    | rror               | 81.9782 %   |           |        |                      |          |       |   |
|        | Total Number o                   | f Instanc          | es          | 32561     |        |                      |          |       |   |
|        | === Detailed A                   | ccuracy By         | y Class ==: |           |        |                      |          |       |   |
|        |                                  | TP Rate            | FP Rate     | Precision | Recall | F-Measure            | ROC Area | Class |   |
|        |                                  | 0.922              | 0.445       | 0.867     | 0.922  | 0.893                | 0.841    | <=50K |   |
|        |                                  | 0.555              | 0.078       | 0.692     | 0.555  | 0.616                | 0.841    | >50K  |   |
|        | Weighted Avg.                    | 0.833              | 0.357       | 0.825     | 0.833  | 0.827                | 0.841    |       |   |
|        | === Confusion                    | Matrix ==:         | =           |           |        |                      |          |       |   |
|        | a b                              | < clas:            | sified as   |           |        |                      |          |       |   |
|        | 22782 1938                       | a = <              | <=50K       |           |        |                      |          |       |   |
|        |                                  |                    |             |           |        |                      |          |       |   |

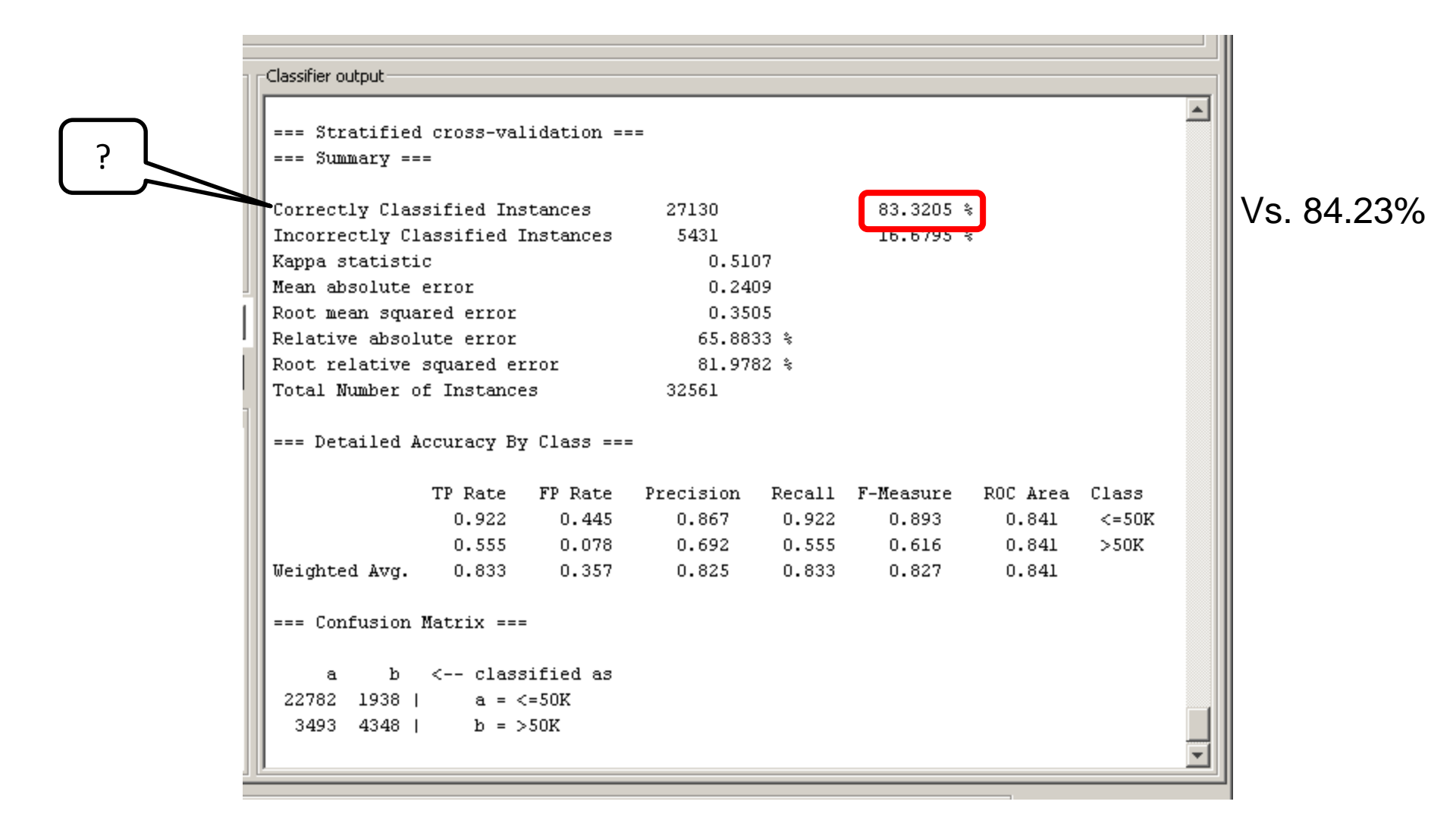

Your prediction is better than random prediction by 51%

| Classifier output              |                      |        |             |          |                    |   |
|--------------------------------|----------------------|--------|-------------|----------|--------------------|---|
|                                |                      |        |             |          |                    |   |
| === Stratified cross-validatio | n ===                |        |             |          |                    |   |
| === Summary ===                |                      |        |             |          |                    |   |
|                                |                      |        |             |          |                    |   |
| Correctly Classified Instances | 27130                |        | 83.3205 %   | ŝ        |                    |   |
| Incorrectly Classified Instanc | es 5431              |        | 16.6795 ÷   | ŝ        |                    |   |
| ►Kappa statistic               | 0.510                | 07     |             |          |                    |   |
| Mean absolute error            | 0.240                | 09     |             |          |                    |   |
| Root mean squared error        | 0.350                | 05     |             |          |                    |   |
| Relative absolute error        | 65.883               | 33 %   |             |          |                    |   |
| Root relative squared error    | 81.978               | 32 %   |             |          |                    |   |
| Total Number of Instances      | 32561                |        |             |          |                    |   |
|                                |                      |        |             |          |                    |   |
| === Detailed Accuracy By Class | ===                  |        |             |          |                    |   |
| TR Data ER Da                  | ta Duaninian         | Desell | E No o ouro | DOC Aver | C1                 |   |
|                                | 45 0.867             | 0 022  | n sos       | NUL ALEA | 2-50V              |   |
| 0.522 0.4                      | 40 0.007<br>78 0.692 | 0.922  | 0.095       | 0.041    | <u><u></u>~50₽</u> |   |
| Weighted Avg. 0.833 0.3        | 57 0.825             | 0.833  | 0.827       | 0.841    | 200K               |   |
| weighted hog. 0.000 0.0        | 0.020                | 0.000  | 0.027       | 0.041    |                    |   |
| === Confusion Matrix ===       |                      |        |             |          |                    |   |
|                                |                      |        |             |          |                    |   |
| a b < classified               | as                   |        |             |          |                    |   |
| 22782 1938   a = <=50K         |                      |        |             |          |                    |   |
| 3493 4348   b = >50K           |                      |        |             |          |                    |   |
|                                |                      |        |             |          |                    | • |
| ,                              |                      |        |             |          |                    | _ |

| === Strat:<br>=== Sunna: | ified cross-va<br>ry ===               | lidation ==            |               |          |                        |          |                |
|--------------------------|----------------------------------------|------------------------|---------------|----------|------------------------|----------|----------------|
| Correctly<br>Incorrect   | -<br>Classified In:<br>ly Classified 3 | stances<br>Instances   | 27130<br>5431 |          | 83.3205 %<br>16.6795 % | :        |                |
| Kappa stat               | Kappa statistic                        |                        |               | )7<br>20 |                        |          |                |
| Mean abso.               | Mean absolute error                    |                        |               | )9<br>J9 |                        |          |                |
| Root mean                | squared error                          | U.351                  | 15<br>29 %    |          |                        |          |                |
| Poot relat               | absoluce effor                         | 65.8833 %<br>01.0702 % |               |          |                        |          |                |
| Total Num                | cive squared e.<br>her of Instanc      | LIUL<br>Pg             | 32561         |          |                        |          |                |
| === Decai.               | TR Doto                                | Y LIASS ==:            | Progigion     | Decell   | F Maagura              | DOC Area | Close          |
|                          | 11 Kate<br>0 922                       | 0 445                  | 0 867         | 0 022    | r-measure              | NUL AFEA | C1833<br>∠-50V |
|                          | 0.922                                  | 0.445                  | 0.007         | 0.922    | 0.093                  | 0.041    | <=30K<br>≥50K  |
| Weighted A               | Ava. 0.833                             | 0.357                  | 0.825         | 0.833    | 0.827                  | 0.841    | > ook          |
| ····                     |                                        |                        |               |          |                        |          |                |
| === Confus               | sion Matrix ==:                        | =                      |               |          |                        |          |                |
| a                        | b < clas:                              | sified as              |               |          |                        |          |                |
|                          |                                        | <=50K                  |               |          |                        |          |                |
| 22782 19                 | 30   a = 3                             |                        |               |          |                        |          |                |

Some per/instance metrics

| -                                                                                                    |                                                                                           |                                                                           |                                                    |                                   |                                      |                                              |                        |
|----------------------------------------------------------------------------------------------------|-------------------------------------------------------------------------------------------|---------------------------------------------------------------------------|----------------------------------------------------|-----------------------------------|--------------------------------------|----------------------------------------------|------------------------|
| Correctly Clas                                                                                                    | ssified Ins                                                                               | stances                                                                   | 27130                                              | 27130 83.3205 %                   |                                      |                                              |                        |
| Incorrectly Cl                                                                                                    | lassified ]                                                                               | Instances                                                                 | 5431                                               | 5431 16.6795 %                    |                                      |                                              |                        |
| Kappa statisti                                                                                                    | ic                                                                                        |                                                                           | 0.51                                               | 07                                |                                      |                                              |                        |
| Mean absolute                                                                                                    | error                                                                                     |                                                                           | 0.24                                               | 09                                |                                      |                                              |                        |
| Root mean squared error                                                                                                    |                                                                                           |                                                                           | 0.35                                               | 05                                |                                      |                                              |                        |
| Relative absolute error                                                                                                    |                                                                                           |                                                                           | 65.88                                              | 33 %                              |                                      |                                              |                        |
| Root relative squared error                                                                                                    |                                                                                           |                                                                           | 81.97                                              | 82 %                              |                                      |                                              |                        |
| Total Number of                                                                                                    | of Instance<br>Accuracy By                                                                | es<br>y Class ==:                                                         | 32561                                              |                                   |                                      |                                              |                        |
| Total Number of                                                                                                    | of Instance<br>Accuracy By<br>TP Rate<br>0.922                                            | ≥s<br>y Class ==:<br>FP Rate<br>0.445                                     | 32561<br>=<br>Precision<br>0.867                   | Recall                            | F-Measure                            | ROC Area                                     | Class                  |
| Total Number (                                                                                                    | of Instance<br>Accuracy By<br>TP Rate<br>0.922<br>0.555                                   | 25<br>7 Class ===<br>FP Rate<br>0.445<br>0.078                            | 32561<br>=<br>Precision<br>0.867<br>0.692          | Recall<br>0.922<br>0.555          | F-Measure<br>0.893<br>0.616          | ROC Area<br>0.841<br>0.841                   | Class<br><=50)<br>>50K |
| Total Number of a set of the set of the set | of Instance<br>Accuracy By<br>TP Rate<br>0.922<br>0.555<br>0.833                          | es<br>7 Class ===<br>FP Rate<br>0.445<br>0.078<br>0.357                   | 32561<br>=<br>Precision<br>0.867<br>0.692<br>0.825 | Recall<br>0.922<br>0.555<br>0.833 | F-Measure<br>0.893<br>0.616<br>0.827 | ROC Area<br>0.841<br>0.841<br>0.841          | Class<br><=501<br>>50K |
| Total Number of<br>=== Detailed A<br>Weighted Avg.<br>=== Confusion                                                                                                    | of Instance<br>Accuracy By<br>TP Rate<br>0.922<br>0.555<br>0.833<br>Matrix ===            | es<br>y Class ===<br>FP Rate<br>0.445<br>0.078<br>0.357                   | 32561<br>=<br>Precision<br>0.867<br>0.692<br>0.825 | Recall<br>0.922<br>0.555<br>0.833 | F-Measure<br>0.893<br>0.616<br>0.827 | ROC Area<br>0.841<br>0.841<br>0.841<br>0.841 | Class<br><=501<br>>50K |
| Total Number of<br>=== Detailed A<br>Weighted Avg.<br>=== Confusion<br>a b                                                                                                    | of Instance<br>Accuracy By<br>TP Rate<br>0.922<br>0.555<br>0.833<br>Matrix ===<br>< class | es<br>y Class ===<br>FP Rate<br>0.445<br>0.078<br>0.357<br>=<br>sified as | 32561<br>=<br>0.867<br>0.692<br>0.825              | Recall<br>0.922<br>0.555<br>0.833 | F-Measure<br>0.893<br>0.616<br>0.827 | ROC Area<br>0.841<br>0.841<br>0.841          | Class<br><=501<br>>50K |

?

| 1        | Classifier output                |                                                        |             |           |           |           |          |       |          |
|----------|----------------------------------|--------------------------------------------------------|-------------|-----------|-----------|-----------|----------|-------|----------|
|          | === Stratified<br>=== Summary == | -<br>cross-va                                          | lidation == |           |           |           |          |       | <b></b>  |
|          | Correctly Clas                   | sified In:                                             | stances     | 27130     |           | 83.3205   | \$       |       |          |
|          | Incorrectly Cl                   | assified 3                                             | Instances   | 5431      |           | 16.6795   | \$       |       |          |
|          | Kappa statisti                   | с                                                      |             | 0.5107    |           |           |          |       |          |
|          | Mean absolute                    | error                                                  |             | 0.2409    |           |           |          |       |          |
|          | Root mean squa                   | red error                                              |             | 0.35      | 05        |           |          |       |          |
|          | Relative absol                   | Relative absolute error<br>Root relative squared error |             |           | 65.8833 % |           |          |       |          |
|          | Root relative                    | Root relative squared error                            |             |           | 81.9782 % |           |          |       |          |
|          | Total Number o                   | f Instance                                             | 23          | 32561     |           |           |          |       |          |
|          | === Detailed A                   | ccuracy By                                             | y Class === |           |           |           |          |       |          |
|          |                                  | • TP Rate                                              | FP Rate     | Precision | Recall    | F-Measure | ROC Area | Class |          |
|          |                                  | 0.922                                                  | 0.445       | 0.867     | 0.922     | 0.893     | 0.841    | <=50K |          |
|          |                                  | 0.555                                                  | 0.078       | 0.692     | 0.555     | 0.616     | 0.841    | >50K  |          |
| 1905/905 | Weighted Avg.                    | 0.833                                                  | 0.357       | 0.825     | 0.833     | 0.827     | 0.841    |       |          |
|          | === Confusion                    | Matrix ==:                                             | =           |           |           |           |          |       |          |
|          | a b                              | < clas:                                                | sified as   |           |           |           |          |       |          |
|          | 22782 1938                       | a = <                                                  | c=50K       |           |           |           |          |       |          |
|          | 3493 4348                        | b = 0                                                  | >50K        |           |           |           |          |       |          |
|          |                                  |                                                        |             |           |           |           |          |       | <b>•</b> |
| -        |                                  |                                                        |             |           |           |           |          |       |          |

|        | Classifier output                                                  |                                                              |                                           |                |                |                |                |       |   |
|--------|--------------------------------------------------------------------|--------------------------------------------------------------|-------------------------------------------|----------------|----------------|----------------|----------------|-------|---|
|        | === Stratified<br>=== Summary ==                                   | l cross-val:<br>=                                            | idation ==                                |                |                |                |                |       | - |
|        | Correctly Clas                                                     | sified Ins                                                   | tances                                    | 27130          |                | 83.3205 4      | ŝ              |       |   |
|        | Incorrectly Cl                                                     | assified In                                                  | nstances                                  | 5431           |                | 16.6795 \$     | ŝ              |       |   |
|        | Kappa statisti                                                     | .c                                                           |                                           | 0.5107         |                |                |                |       |   |
|        | Mean absolute                                                      | error                                                        |                                           | 0.240          | )9<br>J9       |                |                |       |   |
|        | Peletive ebsol                                                     | elative absolute error                                       |                                           | 0.3505         |                |                |                |       |   |
|        | Root relative                                                      | Relative absolute error<br>Root relative squared error       |                                           |                | 32 %           |                |                |       |   |
|        | Total Number o                                                     | of Instance:                                                 | 3                                         | 32561          |                |                |                |       |   |
|        | === Detailed A                                                     | CCURACY By                                                   | Class ===<br>FP Rate                      | Precision      | Recall         | F-Measure      | ROC Area       | Class |   |
|        |                                                                    | 0.922                                                        | 0.445                                     | 0.867          | 0.922          | 0.893          | 0.841          | <=50K |   |
|        |                                                                    | ~                                                            |                                           |                |                |                |                |       |   |
|        |                                                                    | 0.555                                                        | 0.078                                     | 0.692          | 0.555          | 0.616          | 0.841          | >50K  |   |
| s/Neg  | Weighted Avg.                                                      | 0.833                                                        | 0.078<br>0.357                            | 0.692<br>0.825 | 0.555<br>0.833 | 0.616<br>0.827 | 0.841<br>0.841 | >50K  |   |
| os/Neg | Weighted Avg.                                                      | 0.833<br>0.833<br>Matrix ===                                 | 0.078<br>0.357                            | 0.692<br>0.825 | 0.555<br>0.833 | 0.616<br>0.827 | 0.841<br>0.841 | >50K  |   |
| os/Neg | Weighted Avg.<br>=== Confusion<br>a b                              | 0.555<br>0.833<br>Matrix ===<br>< class:                     | 0.078<br>0.357<br>ified as                | 0.692<br>0.825 | 0.555<br>0.833 | 0.616<br>0.827 | 0.841<br>0.841 | >50K  |   |
| os/Neg | Weighted Avg.<br>=== Confusion<br>a b<br>22782 1938                | 0.555<br>0.833<br>Matrix ===<br>< class:<br>a = <:           | 0.078<br>0.357<br>ified as<br>=50K        | 0.692<br>0.825 | 0.555<br>0.833 | 0.616<br>0.827 | 0.841<br>0.841 | >50K  |   |
| os/Neg | Weighted Avg.<br>=== Confusion<br>a b<br>22782 1938  <br>3493 4348 | 0.555<br>0.833<br>Matrix ===<br>< class:<br>a = <:<br>b = >: | 0.078<br>0.357<br>ified as<br>=50K<br>50K | 0.692<br>0.825 | 0.555<br>0.833 | 0.616<br>0.827 | 0.841<br>0.841 | >50K  |   |

|                  | Classifier output                 |                |            |           |        |           |          |       |  |
|------------------|-----------------------------------|----------------|------------|-----------|--------|-----------|----------|-------|--|
|                  | === Stratified<br>=== Summary === | cross-val<br>= | idation =: |           |        |           |          |       |  |
|                  | Correctly Class                   | sified Ins     | tances     | 27130     |        | 83.3205   | *        |       |  |
|                  | Incorrectly Cla                   | assified I     | nstances   | 5431      |        | 16.6795   | *        |       |  |
|                  | Kappa statistic                   | C              |            | 0.510     | )7     |           |          |       |  |
|                  | Mean absolute e                   | error          |            | 0.240     | )9     |           |          |       |  |
|                  | Root mean squar                   | red error      |            | 0.3505    |        |           |          |       |  |
|                  | Relative absolute error           |                |            | 65.883    | 33 %   |           |          |       |  |
|                  | Root relative s                   | squared er     | ror        | 81.978    | 32 %   |           |          |       |  |
|                  | lotal Number of                   | t instance     | 3          | 32561     |        |           |          |       |  |
|                  | === Detailed Ad                   | ccuracy By     | Class ==:  | =         |        |           |          |       |  |
|                  |                                   | TP Rate        | FP Pote    | Precision | Recall | F-Measure | ROC Area | Class |  |
|                  |                                   | 0.922          | 0.445      | 0.867     | 0.922  | 0.893     | 0.841    | <=50K |  |
| IPOS/(Ipos+Fpos) |                                   | 0.555          | 0.078      | 0.692     | 0.555  | 0.616     | 0.841    | >50K  |  |
|                  | Weighted Avg.                     | 0.833          | 0.357      | 0.825     | 0.833  | 0.827     | 0.841    |       |  |
|                  | === Confusion 1                   | Matrix ===     |            |           |        |           |          |       |  |
|                  | a b                               | < class        | ified as   |           |        |           |          |       |  |
|                  | 22782 1938                        | a = <          | =50K       |           |        |           |          |       |  |
|                  | 3493 4348                         | b = >          | 50K        |           |        |           |          |       |  |
|                  |                                   |                |            |           |        |           |          |       |  |

| Classifie                              | r output                                                                       |                                                                            |                                                                                   |                                       |                                   |                                      |                                     |                        |
|----------------------------------------|--------------------------------------------------------------------------------|----------------------------------------------------------------------------|-----------------------------------------------------------------------------------|---------------------------------------|-----------------------------------|--------------------------------------|-------------------------------------|------------------------|
| === S<br>=== S                         | tratified c<br>ummary ===                                                      | ross-val                                                                   | idation ==                                                                        | =                                     |                                   |                                      |                                     |                        |
| Corre                                  | ctly Classif                                                                   | fied Ins                                                                   | tances                                                                            | 27130                                 |                                   | 83.3205 \$                           | 5                                   |                        |
| Incor                                  | rectly Class                                                                   | sified I                                                                   | nstances                                                                          | 5431                                  |                                   | 16.6795                              | 5                                   |                        |
| Kappa                                  | statistic                                                                      | ror                                                                        |                                                                                   | 0.51                                  | 07                                |                                      |                                     |                        |
| I Root                                 | mean souare                                                                    | d error                                                                    |                                                                                   | 0.24                                  | 05                                |                                      |                                     |                        |
| Relat                                  | ive absolute                                                                   | e error                                                                    |                                                                                   | 65.88                                 | 33 %                              |                                      |                                     |                        |
| Root                                   | relative squ                                                                   | uared er                                                                   | ror                                                                               | 81.9782 %                             |                                   |                                      |                                     |                        |
| Total                                  | Number of 1                                                                    | Instance                                                                   | 3                                                                                 | 32561                                 |                                   |                                      |                                     |                        |
|                                        |                                                                                |                                                                            |                                                                                   |                                       |                                   |                                      |                                     |                        |
| === D                                  | etailed Accu<br>TI                                                             | uracy By<br>P Rate                                                         | Class ===                                                                         | President                             | Recall                            | F-Measure                            | ROC Area                            | Class                  |
| === D                                  | etailed Accu<br>TI                                                             | uracy By<br>P Rate<br>0.922                                                | Class ===<br>FP Rate<br>0.445                                                     | December 10100                        | Recall<br>0.922                   | F-Measure<br>0.893                   | ROC Area<br>0.841                   | Class<br><=50K         |
| :e                                     | etailed Accu                                                                   | uracy By<br>P Rate<br>0.922<br>0.555                                       | Class ===<br>FP Pate<br>0.445<br>0.078                                            | Du 15101<br>0.867<br>0.692            | Recall<br>0.922<br>0.555          | F-Measure<br>0.893<br>0.616          | ROC Area<br>0.841<br>0.841          | Class<br><=50K<br>>50K |
| === D<br>Weigh                         | etailed Accu<br>Ti<br>ted Avg.                                                 | uracy By<br>P Rate<br>0.922<br>0.555<br>0.833                              | Class ===<br>FP Rete<br>0.445<br>0.078<br>0.357                                   | D. 0.10101<br>0.867<br>0.692<br>0.825 | Recall<br>0.922<br>0.555<br>0.833 | F-Measure<br>0.893<br>0.616<br>0.827 | ROC Area<br>0.841<br>0.841<br>0.841 | Class<br><=50K<br>>50K |
| :e<br>Weigh<br>=== C                   | etailed Accu<br>Ti<br>ted Avg.<br>onfusion Mat                                 | uracy By<br><u>P Rate</u><br>0.922<br>0.555<br>0.833<br>trix ===           | Class ===<br>FP Pate<br>0.445<br>0.078<br>0.357                                   | D. 867<br>0.692<br>0.825              | Recall<br>0.922<br>0.555<br>0.833 | F-Measure<br>0.893<br>0.616<br>0.827 | ROC Area<br>0.841<br>0.841<br>0.841 | Class<br><=50K<br>>50K |
| === D<br>Weigh<br>=== C                | etailed Accu<br>Ti<br>ted Avg.<br>onfusion Mat<br>a b <-                       | uracy By<br><u>P Rate</u><br>0.922<br>0.555<br>0.833<br>trix ===<br>class  | Class ===<br><u>FP Pate</u><br>0.445<br>0.078<br>0.357<br>ified as                | D: 010101<br>0.867<br>0.692<br>0.825  | Recall<br>0.922<br>0.555<br>0.833 | F-Measure<br>0.893<br>0.616<br>0.827 | ROC Area<br>0.841<br>0.841<br>0.841 | Class<br><=50K<br>>50K |
| === D<br>Weigh<br>=== C<br>2278        | etailed Accu<br>Th<br>ted Avg.<br>onfusion Mat<br>a b <-<br>2 1938             | P Rate<br>0.922<br>0.555<br>0.833<br>trix ===<br>class<br>a = <            | Class ===<br>FP Rete<br>0.445<br>0.078<br>0.357<br>ified as<br>=50K               | D.867<br>0.692<br>0.825               | Recall<br>0.922<br>0.555<br>0.833 | F-Measure<br>0.893<br>0.616<br>0.827 | ROC Area<br>0.841<br>0.841<br>0.841 | Class<br><=50K<br>>50K |
| === D<br>Weigh<br>=== C<br>2278<br>349 | etailed Accu<br>Ti<br>ted Avg.<br>onfusion Mat<br>a b <-<br>2 1938  <br>3 4348 | uracy By<br>0.922<br>0.555<br>0.833<br>trix ===<br>class<br>a = <<br>b = > | Class ===<br><u>FP Pate</u><br>0.445<br>0.078<br>0.357<br>ified as<br>=50K<br>50K | D. 315101<br>0.867<br>0.692<br>0.825  | Recall<br>0.922<br>0.555<br>0.833 | F-Measure<br>0.893<br>0.616<br>0.827 | ROC Area<br>0.841<br>0.841<br>0.841 | Class<br><=50K<br>>50K |

| 1 6                | Classifier output                                   |                                 |                        |           |        |           |          |       |   |
|--------------------|-----------------------------------------------------|---------------------------------|------------------------|-----------|--------|-----------|----------|-------|---|
|                    | === Stratified<br>=== Summary ===                   | cross-val<br>=                  | lidation ==            |           |        |           |          |       | • |
|                    | Correctly Clas:                                     | Correctly Classified Instances  |                        |           |        | 83.3205   | *        |       |   |
|                    | Incorrectly Classified Instances                    |                                 |                        | 5431      |        | 16.6795   | *        |       |   |
|                    | Kappa statistic                                     |                                 |                        | 0.510     | 07     |           |          |       |   |
|                    | Mean absolute error                                 |                                 |                        | 0.240     | 09     |           |          |       |   |
|                    | Root mean squared error                             |                                 |                        | 0.350     | 05     |           |          |       |   |
|                    | Relative absolute error                             |                                 |                        | 65.8833 % |        |           |          |       |   |
|                    | Root relative :                                     | squared ei<br>c т               | ror                    | 81.9782 % |        |           |          |       |   |
| Ĩ                  | === Detailed A                                      | ccuracy By<br>TP Rate           | 7 Class ===<br>FP Rate | Precision | Recall | F-Measure | ROC Area | Class |   |
| 2*precision*recall |                                                     | 0.922                           | 0.445                  | 0.867     | 0.922  | 0.893     | 0.841    | <=50K |   |
|                    |                                                     | 0.555                           | 0.078                  | 0.692     | 0.555  | 0.616     | 0.841    | >50K  |   |
| precision + recall | Weighted Avg.                                       | 0.833                           | 0.357                  | 0.825     | 0.833  | 0.827     | 0.841    |       |   |
|                    | === Confusion 1<br>a b<br>22782 1938  <br>3493 4348 | =<br>sified as<br>c=50K<br>>50K |                        |           |        |           |          |       |   |
| J                  | J                                                   |                                 |                        |           |        |           |          |       |   |

|                | Classifier output                                      |                           |            |         |           |                      |       |       |          |  |
|----------------|--------------------------------------------------------|---------------------------|------------|---------|-----------|----------------------|-------|-------|----------|--|
|                | === Stratified cross-validation ===<br>=== Summary === |                           |            |         |           |                      |       |       |          |  |
|                | Correctly Clas                                         | 27130                     |            | 83.3205 | ŝ         |                      |       |       |          |  |
|                | Incorrectly Classified Instances                       |                           |            | 5431    |           | 16.6795 <sup>s</sup> | ŝ     |       |          |  |
|                | Kappa statistic                                        |                           |            | 0.51    | 07        |                      |       |       |          |  |
|                | Mean absolute                                          | te error                  |            | 0.24    | 09        |                      |       |       |          |  |
|                | Root mean squared error                                |                           |            | 0.3505  |           |                      |       |       |          |  |
|                | Relative absolute error                                |                           |            | 05.88   | 65.8833 % |                      |       |       |          |  |
|                | Total Number o                                         | squared e.<br>of Instance | LLUL<br>Pg | 32561   | 81.9/82 % |                      |       |       |          |  |
|                | === Detailed Accuracy By Class ===                     |                           |            |         |           |                      |       |       |          |  |
| Area under the |                                                        | 0.922                     | 0.445      | 0.867   | 0.922     | 0.893                | 0.841 | <=50K |          |  |
|                |                                                        | 0.555                     | 0.078      | 0.692   | 0.555     | 0.616                | 0.841 | >50K  |          |  |
| ROC curve      | Weighted Avg.                                          | 0.833                     | 0.357      | 0.825   | 0.833     | 0.827                | 0.841 |       |          |  |
|                | === Confusion Matrix ===<br>a b < classified as        |                           |            |         |           |                      |       |       |          |  |
|                | 22782 1938                                             |                           |            |         |           |                      |       |       |          |  |
|                | 3493 4348   b = >50K                                   |                           |            |         |           |                      |       |       |          |  |
|                |                                                        |                           |            |         |           |                      |       |       | <b>_</b> |  |
|                | 1                                                      |                           |            |         |           |                      |       |       |          |  |

# WEKA: dealing with large datasets

- Increase java heap space
- Still might get "Out of memory" exception

| 📕 RunWe                                                                   | eka. ini Notepad                                                                                                    |
|---------------------------------------------------------------------------|----------------------------------------------------------------------------------------------------|
| <u>File Edit</u>                                                          | t F <u>o</u> rmat <u>V</u> iew <u>H</u> elp                                                                                                    |
| # Contai<br># ("cmd_<br># One ca<br># launch<br># "custo<br># comman<br># | ns the commands for running weka either with a comma<br>console") or without the command prompt ("cmd_defaul<br>in also define custom commands, which can be used wit<br>her "Runweka.class". E.g., to run the launcher with a<br>om1", you only need to specify a key "cmd_custom1" wh<br>nd specification. |
| # Notes:<br># - This<br># - The<br># key<br>#                             | s file is not a DOS ini file, but a Java properties f<br>settings listed here are key-value pairs, separated<br>can only be listed ONCE.                                                                                                    |
| # Author                                                                  | FracPete (fracpete at waikato dot ac dot nz)                                                                                                    |
| # Versio                                                                  | m \$Revision: 1.3 \$                                                                                                    |
| # setups                                                                  | ; (prefixed with "cmd_")                                                                                                    |
| cmd_defa                                                                  | ult=javaw -Dfile.encoding=#fileEncoding# -×mx#maxhea                                                                                                    |
| cmd_cons                                                                  | ole=cmd.exe /K start cmd.exe /K "java -Dfile.encodir                                                                                                    |
| cmd_expl                                                                  | orer=javaw -Dfile.encoding=#fileEncoding# -×mx#maxhe                                                                                                    |
| # placeh                                                                  | nolders ("#bla#" in command gets replaced with conter                                                                                                    |
| # Note:                                                                   | "#wekajar#" gets replaced by the launcher class, sir                                                                                                    |
| #                                                                         | provided as parameter                                                                                                    |
| maxheap=                                                                  | 5120                                                                                                    |
| #maincla                                                                  | uss=weka.gui.Main                                                                                                    |
| # The GU                                                                  | NIChooser                                                                                                    |
| mainclas                                                                  | S=weka.gui.GUIChooser                                                                                                    |
| # The fi                                                                  | Te encoding: use "utf-8" instead of "Cn1252" to disr                                                                                                    |

# GUI I: WEKA Explorer and CLI

- Everything is in main memory: dataset, filter, model
- No large-scale data mining

# GUI II. WEKA Knowledge Flow

- Design configuration for streamed data processing
- Specify data stream and run algorithms which stream data from one component to another
- If the algorithm allows incremental filtering and learning, data will be loaded sequentially from disk

# Comparing classifiers. Knowledge flow

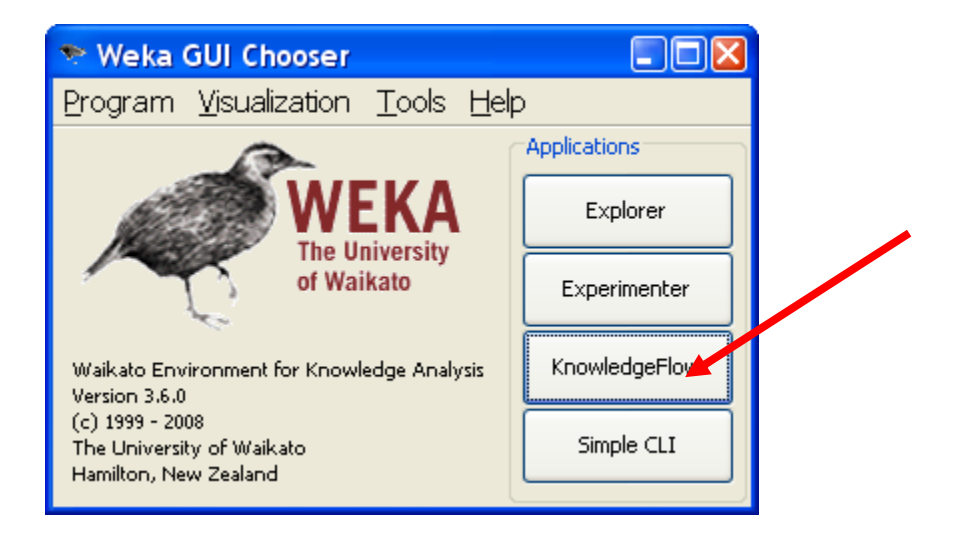

# Knowledge flow tabs

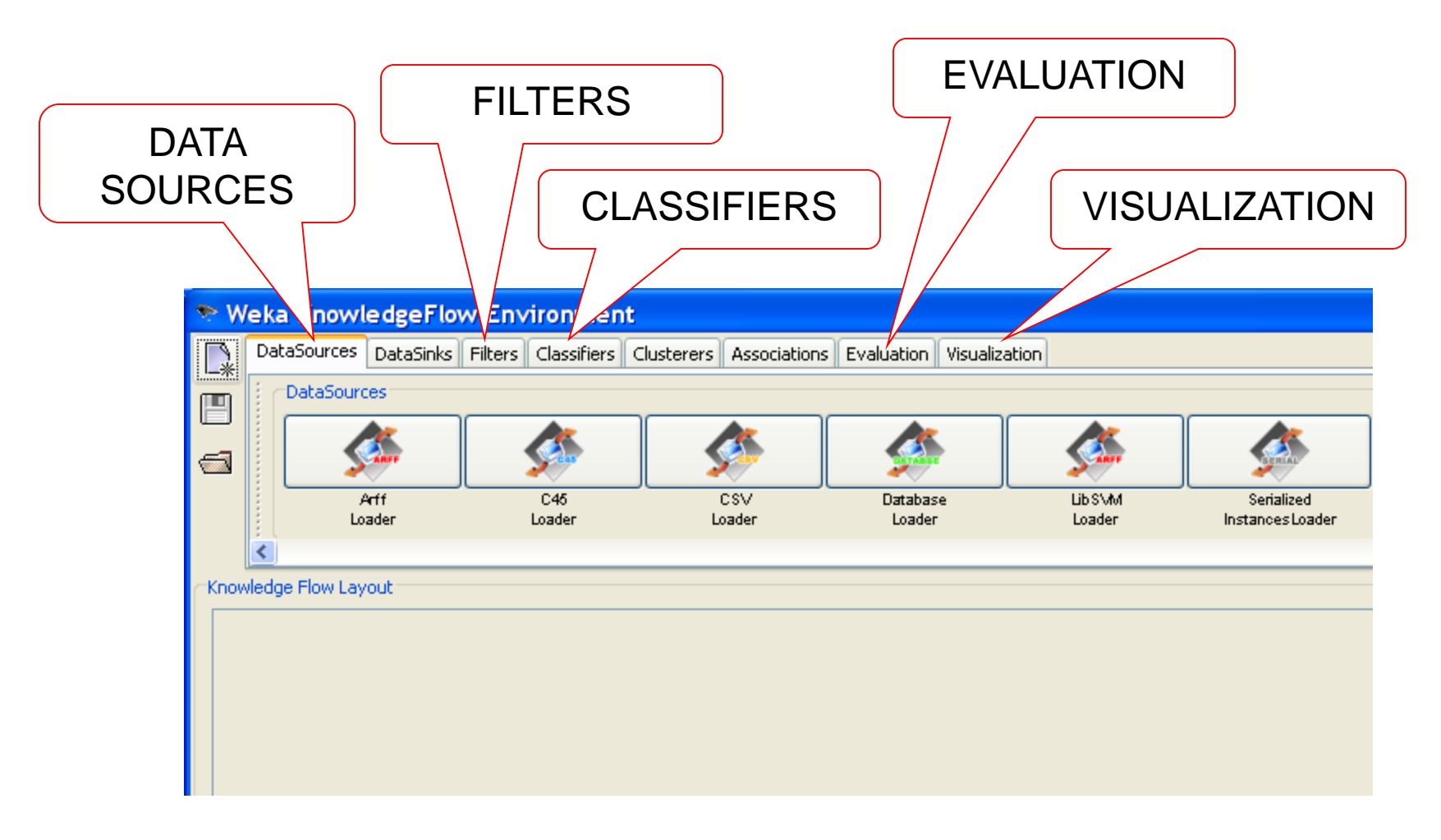

# Loading the data

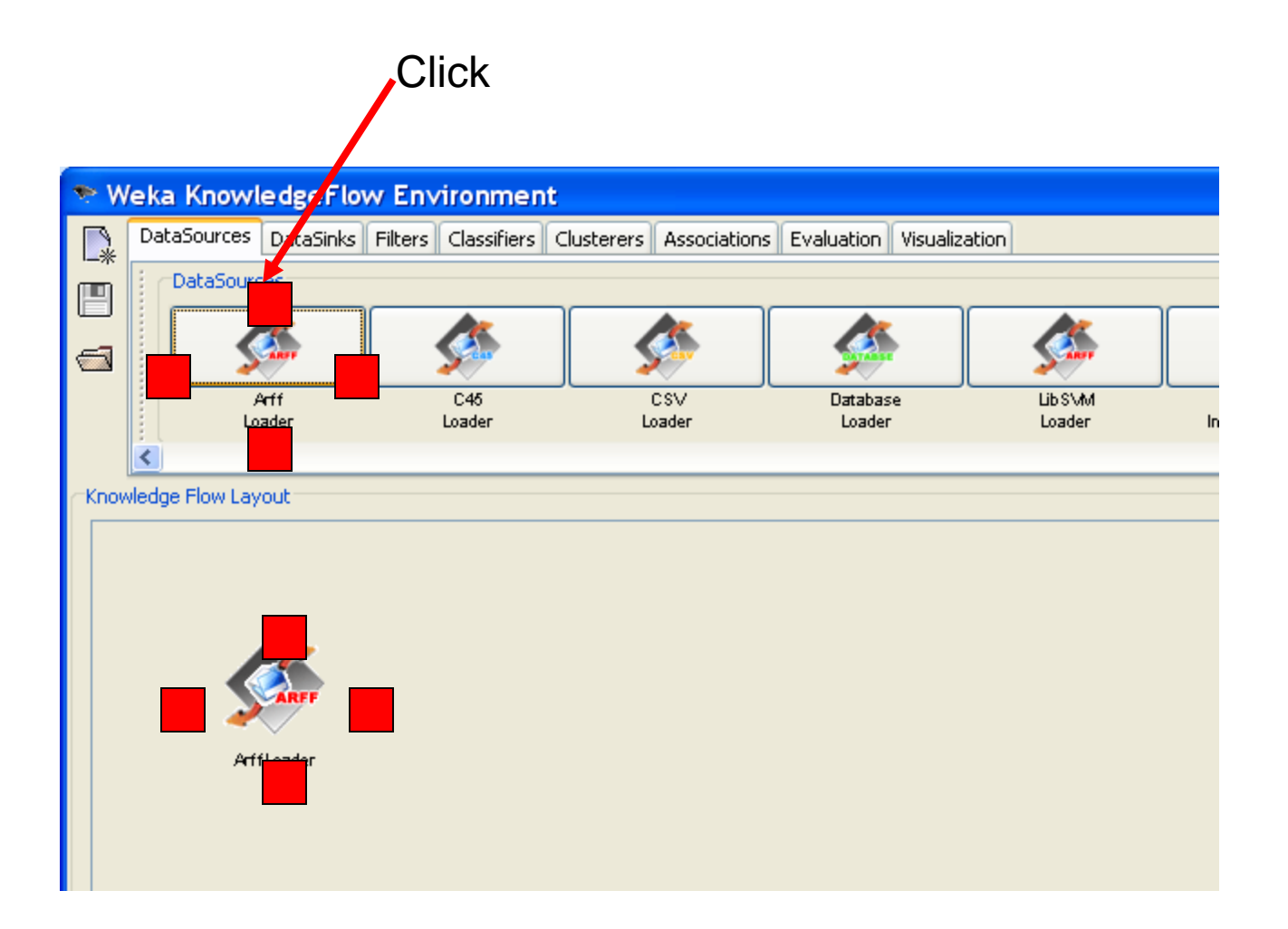

# Loading the data

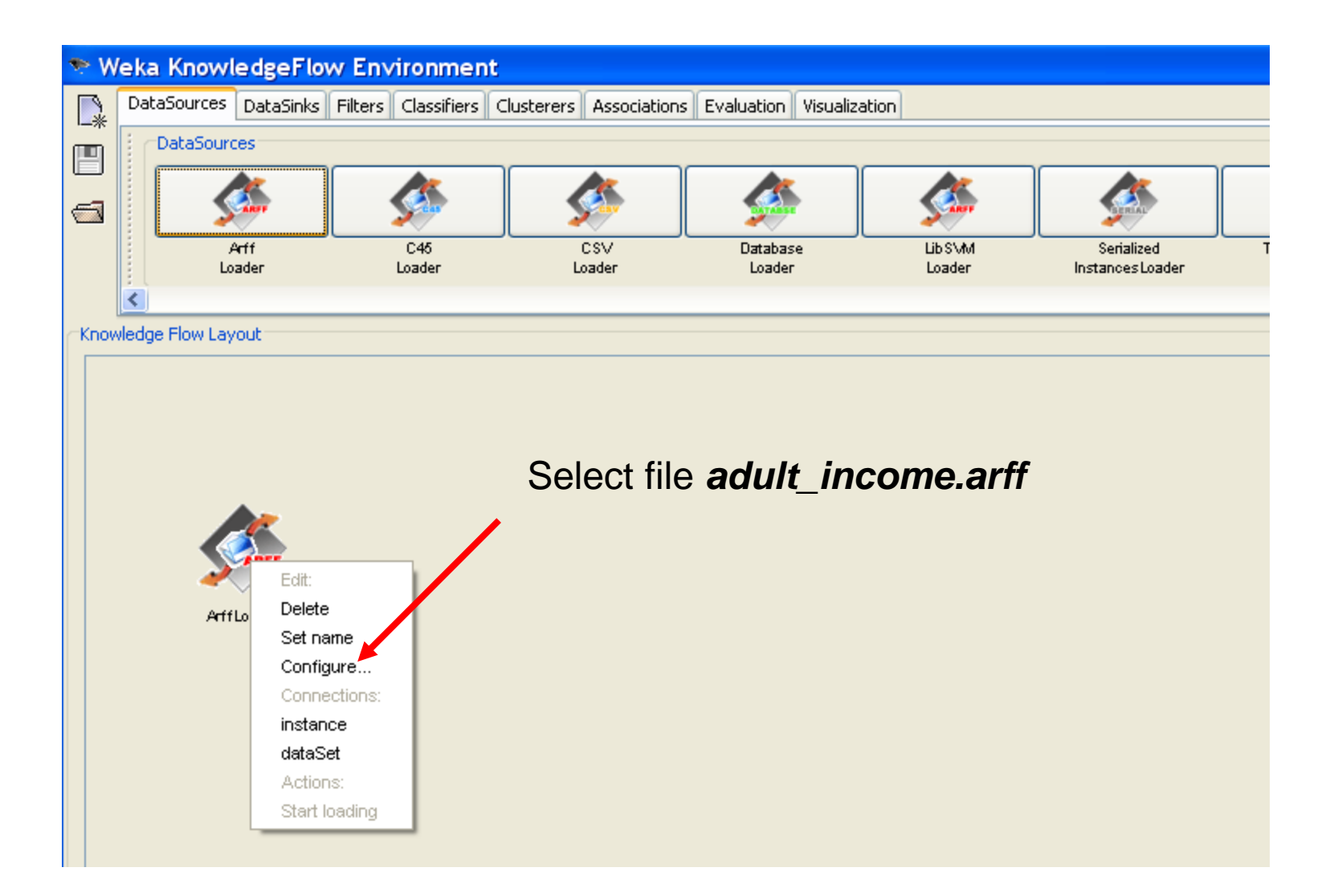

### Attributes of interest: age, education, class (income >50 K: YES,NO)

- 1. @attribute Age numeric
- @attribute Education {Preschool,1st-4th,5th-6th,7th-8th,9th,10th,11th,12th,Prof-school,HS-grad,Some-college,Assoc-voc,Assocacdm,Bachelors,Masters,Doctorate}

last @attribute class {>50K, <=50K}</pre>

We remove all other attributes and leave only attributes 1,3, last – for simplicity

We build a classifier, which predicts income based on age and education

| 🌩 V  | 📚 Weka KnowledgeFlow Ervironment |                  |             |                   |                |                   |                 |                           |             |                      |
|------|----------------------------------|------------------|-------------|-------------------|----------------|-------------------|-----------------|---------------------------|-------------|----------------------|
|      | DataSo                           | urces DataSink   | s Filters ( | lassifiers Cluste | rera Associ    | ations Evalual    | tion Visualizal | tion                      |             |                      |
|      |                                  |                  |             |                   |                |                   |                 |                           |             |                      |
|      |                                  |                  |             |                   |                | <b>*</b>          |                 | ۲                         |             |                      |
|      | andom<br>ojection                | Random<br>Subset | REL<br>AGGS | Remove            | Remove<br>Type | Remove<br>Useless | Reorder         | Replace<br>Missing Values | Standardize | String<br>To Nominal |
|      | <                                |                  |             |                   |                |                   |                 |                           |             | U                    |
| ⊂Kno | wledge Fl                        | ow Layout        |             |                   |                |                   |                 |                           |             |                      |
|      |                                  | ArffLoader       |             |                   |                |                   |                 |                           |             |                      |
|      |                                  |                  |             |                   |                |                   |                 |                           |             |                      |

| 🤣 M  | 📚 Weka KnowledgeFlow Environment |                  |               |                  |                |                   |              |                           |  |  |
|------|----------------------------------|------------------|---------------|------------------|----------------|-------------------|--------------|---------------------------|--|--|
|      | DataSour                         | rces DataSinks   | ; Filters Cl, | assifiers Cluste | rers Associ    | ations Evaluati   | on Visualiza | tion                      |  |  |
|      | andom<br>sjection                | Random<br>Subset | REL<br>AGGS   | Remove           | Remove<br>Type | Remove<br>Useless | Reorder      | Replace<br>Missing Values |  |  |
|      | <                                |                  |               |                  |                |                   |              |                           |  |  |
| Know | wledge Flov                      | v Layout         |               |                  |                |                   |              |                           |  |  |
|      |                                  | ArtfLoader       |               | Remove           |                |                   |              |                           |  |  |

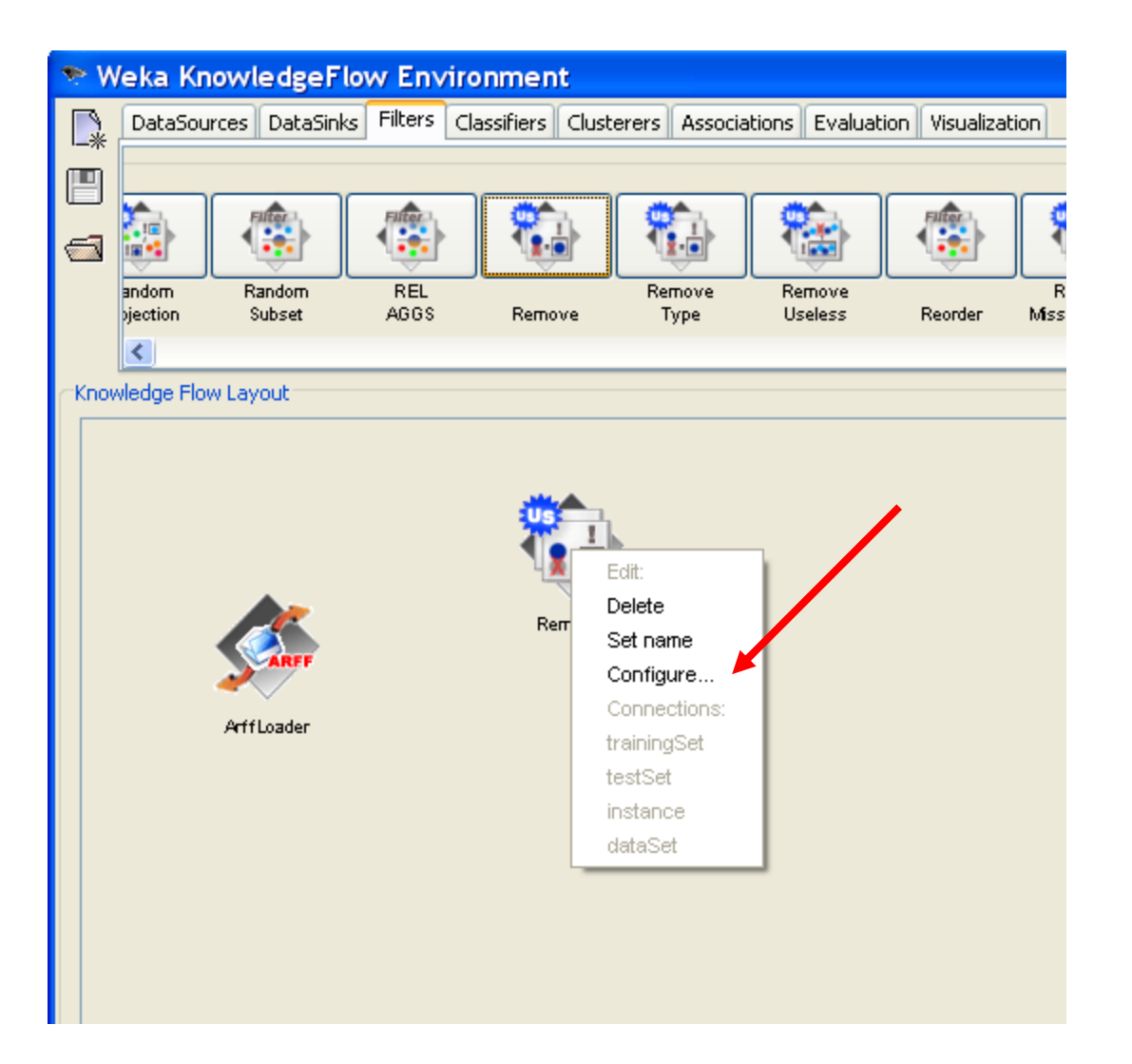

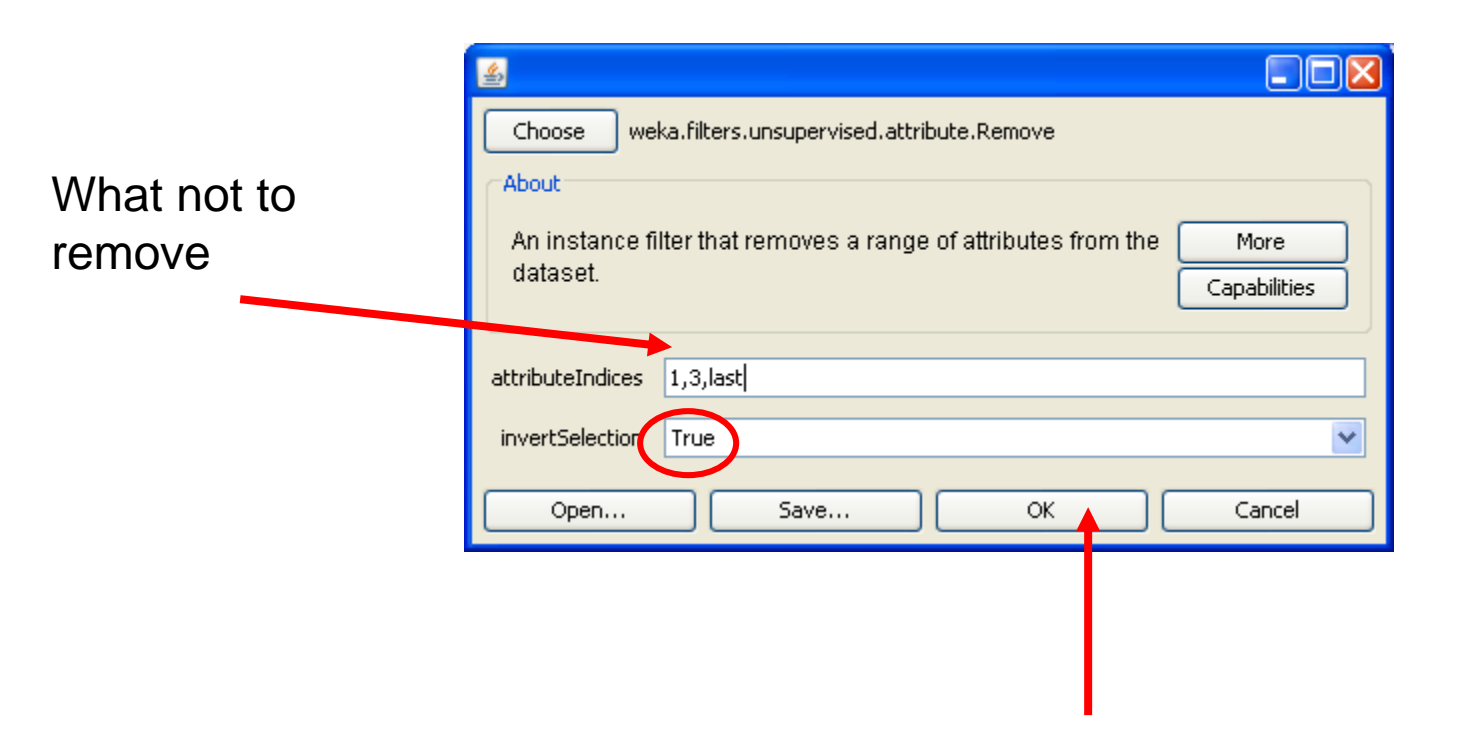

It means: remove all except attributes 1,3,last

# Visualize data

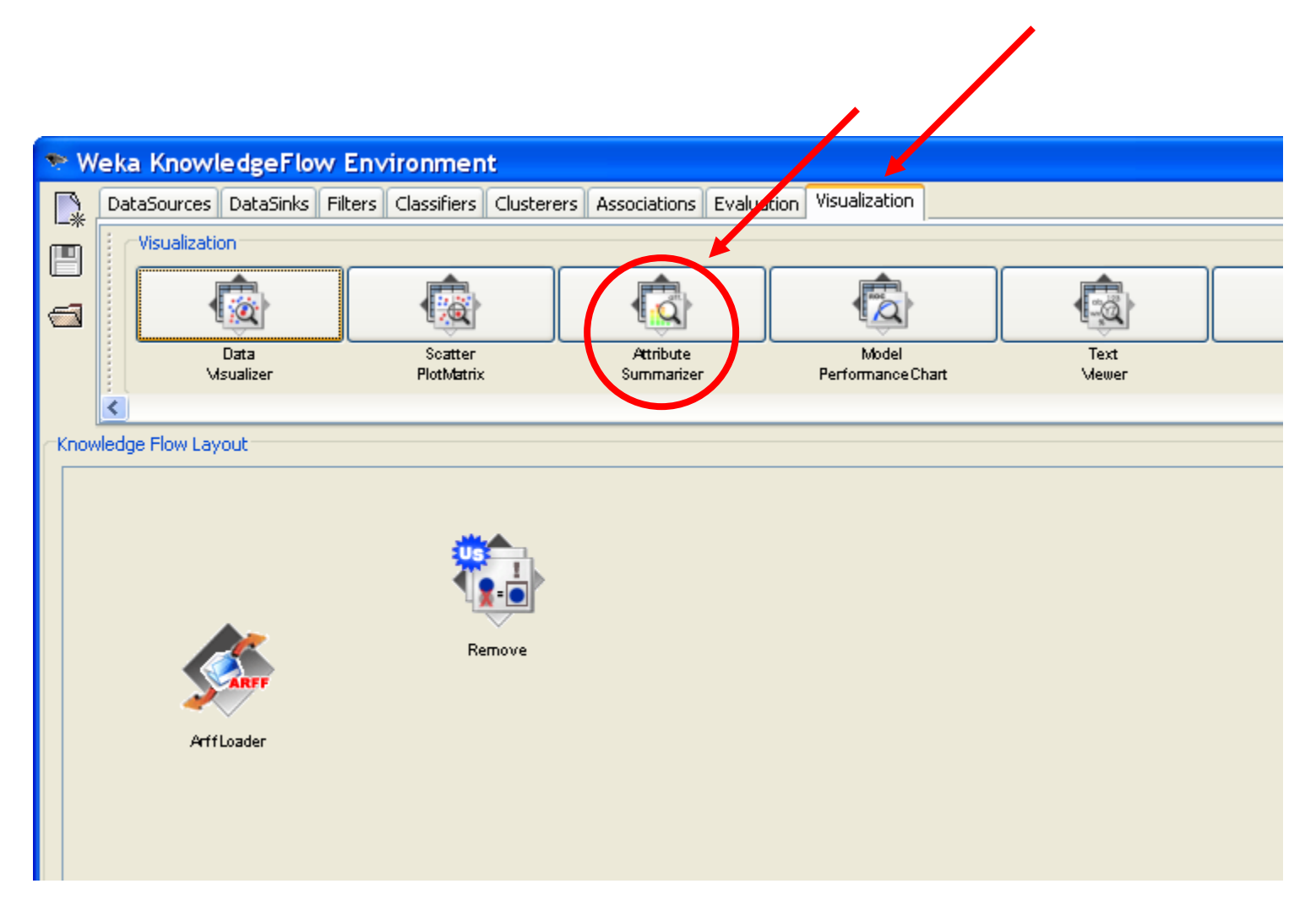

# Visualize data

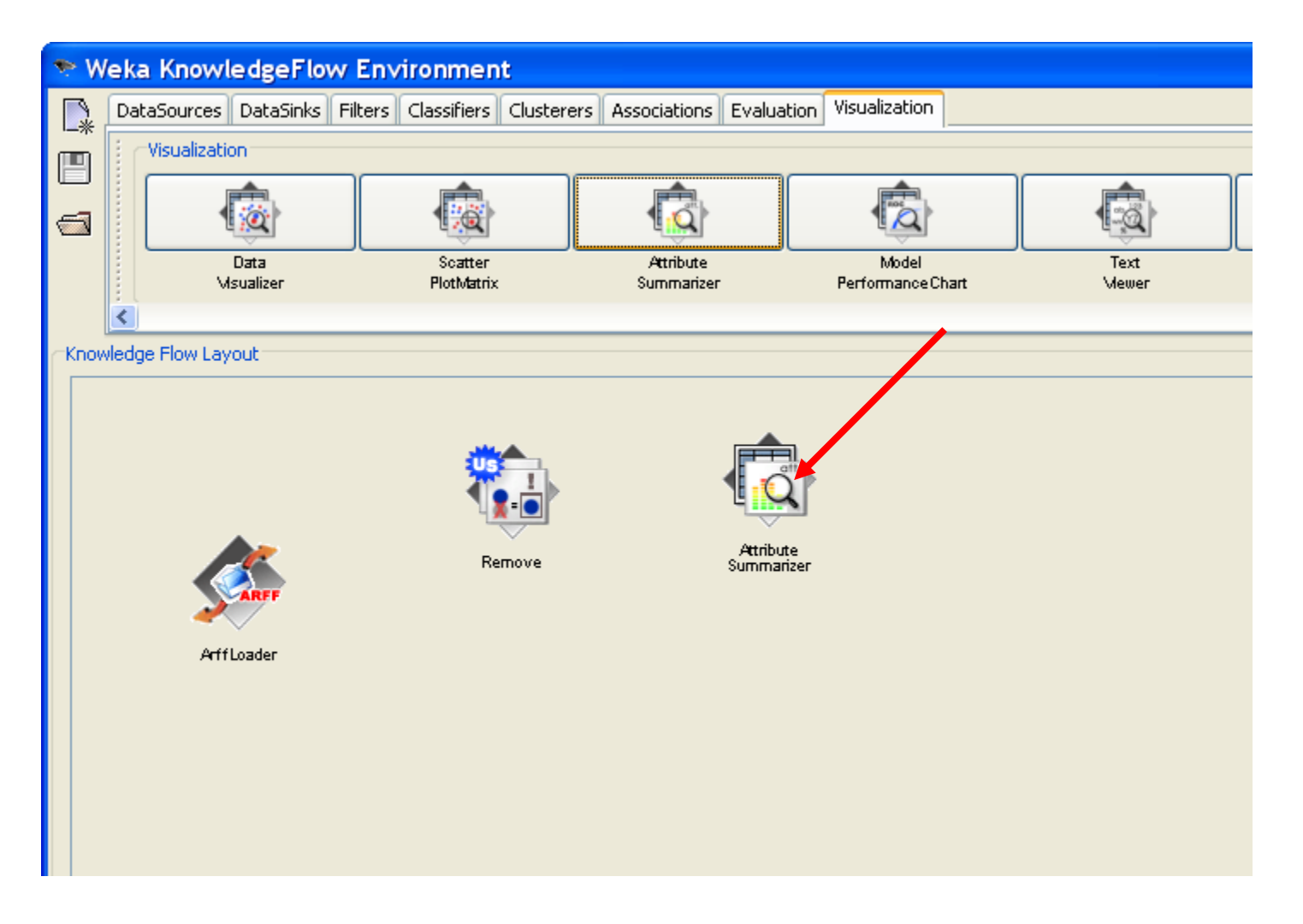

# Connect the flow

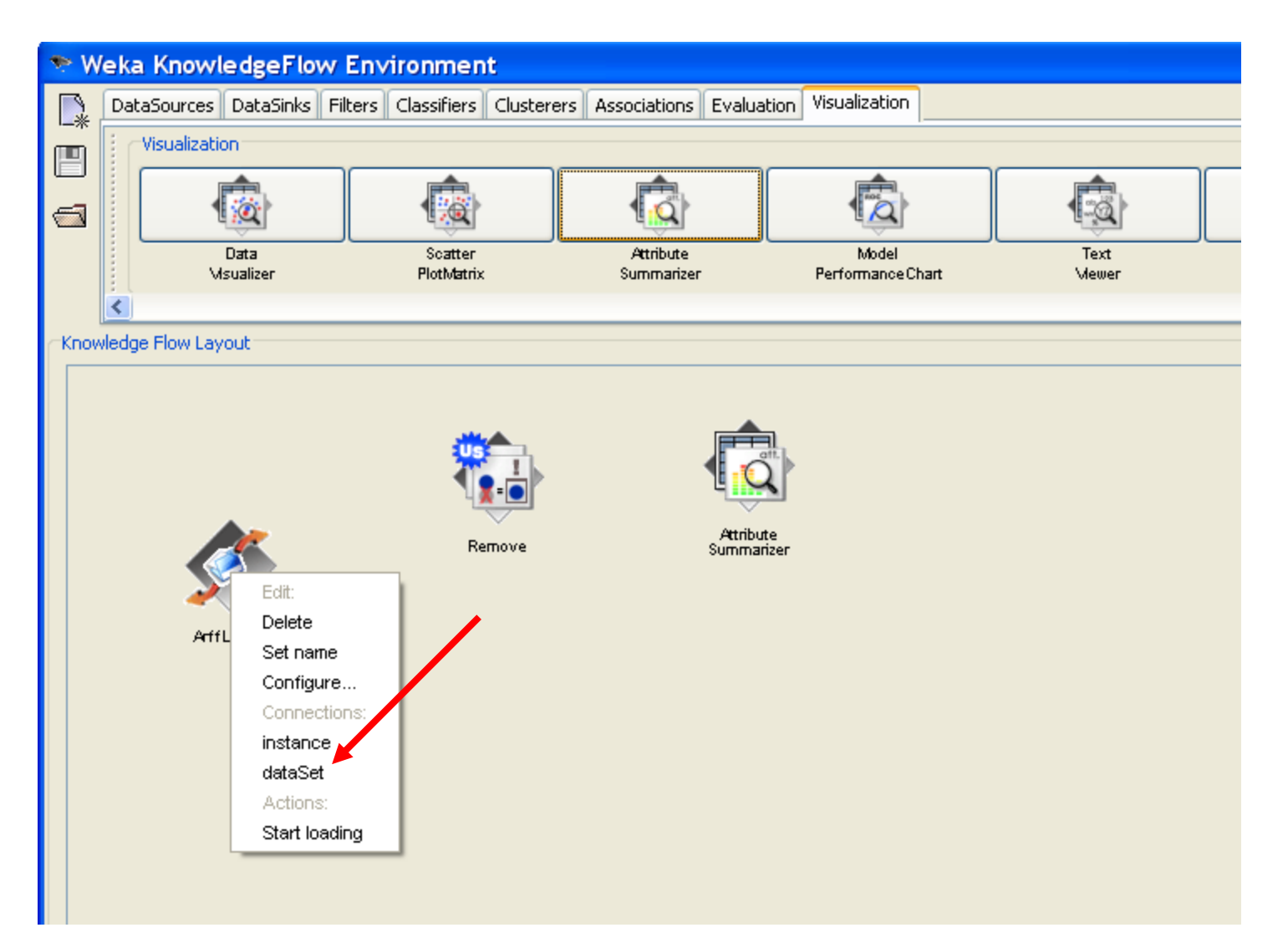

### Connect the flow:

#### from data loader to attribute remover

| 🍝 M  | 🎌 Weka KnowledgeFlow Environment |                         |                           |                            |                           |               |  |  |  |  |
|------|----------------------------------|-------------------------|---------------------------|----------------------------|---------------------------|---------------|--|--|--|--|
|      | Dat                              | taSources DataSinks Fil | ters Classifiers Clustere | rs Associations Evaluation | on Visualization          |               |  |  |  |  |
|      | Ir                               | Visualization           |                           |                            |                           |               |  |  |  |  |
|      |                                  |                         |                           | A state                    |                           |               |  |  |  |  |
|      |                                  | Data<br>Msualizer       | Scatter<br>PlotMatrix     | Attribute<br>Summarizer    | Model<br>PerformanceChart | Text<br>Mewer |  |  |  |  |
|      | <                                |                         |                           |                            |                           |               |  |  |  |  |
| Know | wledg                            | je Flow Layout          |                           |                            |                           |               |  |  |  |  |
|      |                                  | AffLoader               | tata Set<br>Remove        | Attribute<br>Summarize     | ar                        |               |  |  |  |  |

### Connect the flow:

#### from attribute remover to summarizer

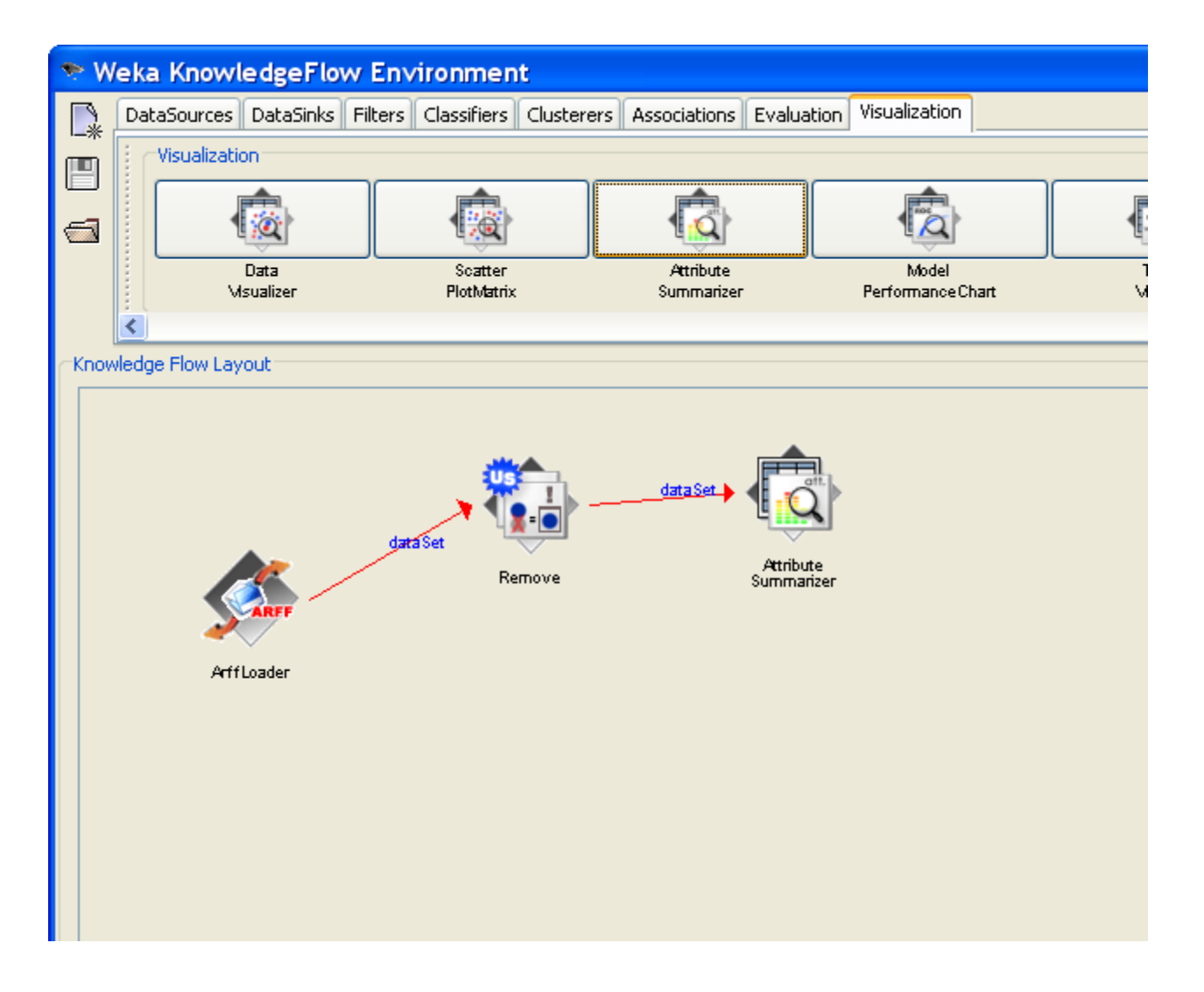

### Start data flow

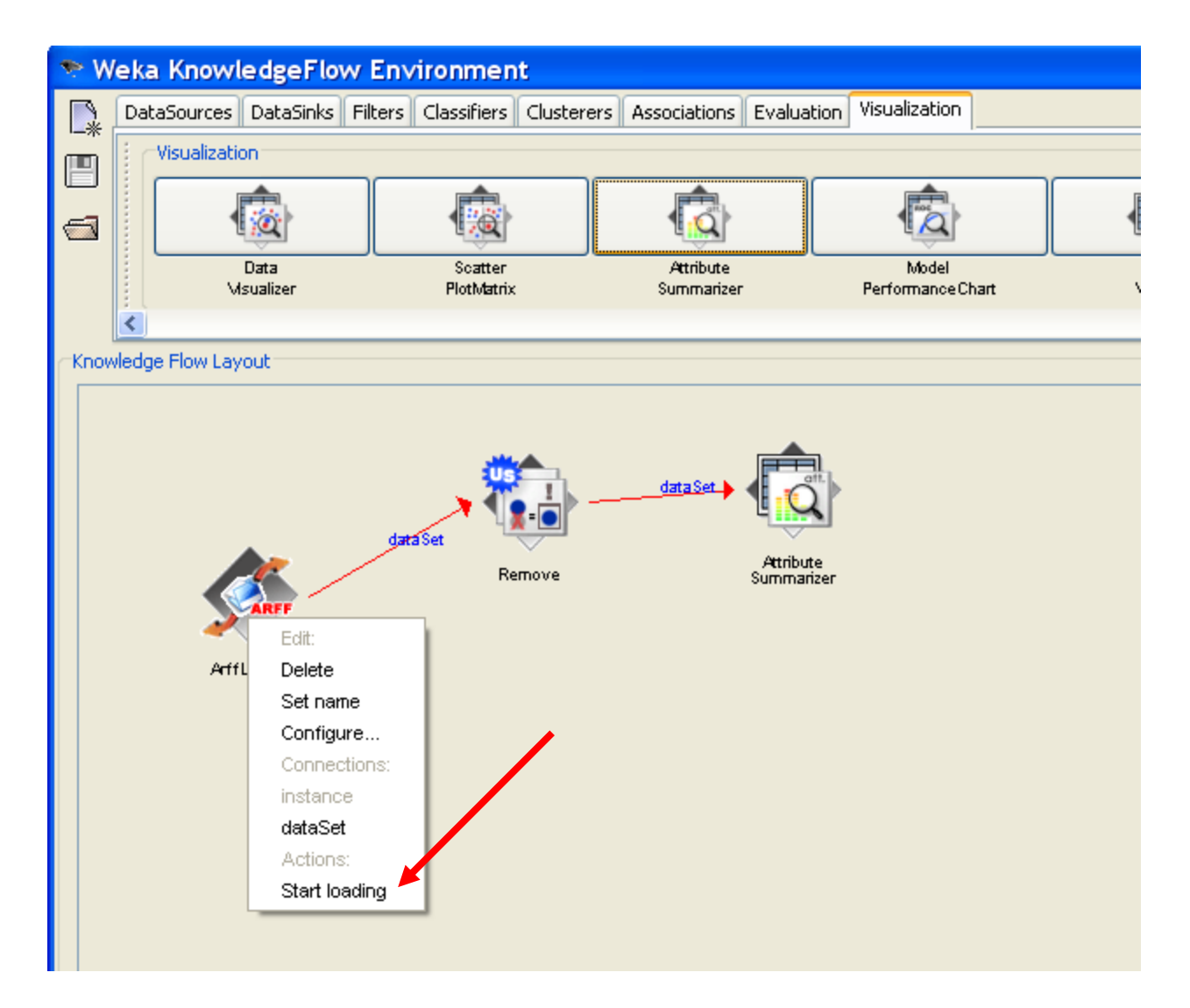

# Visualize the data

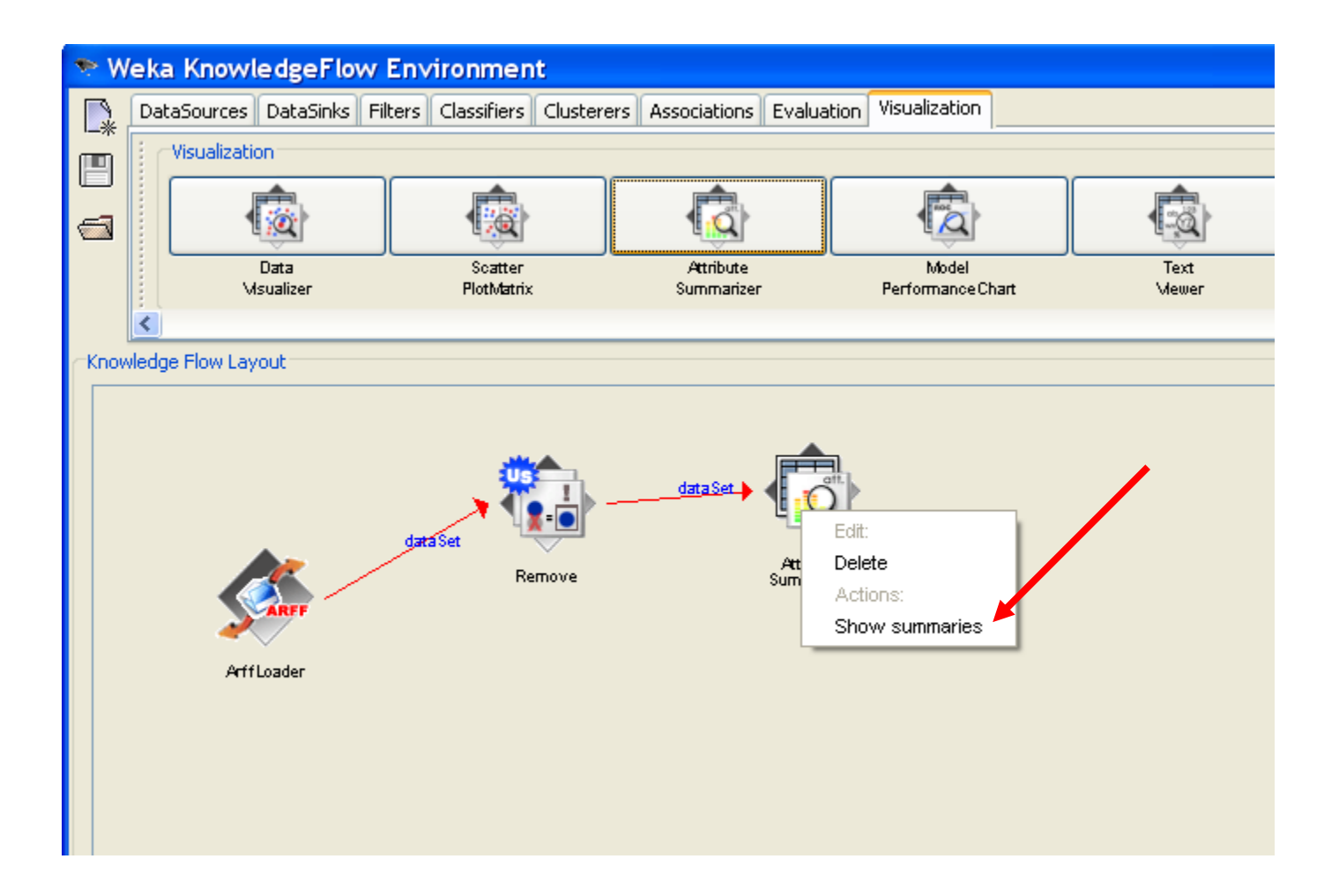

# Visualize the data

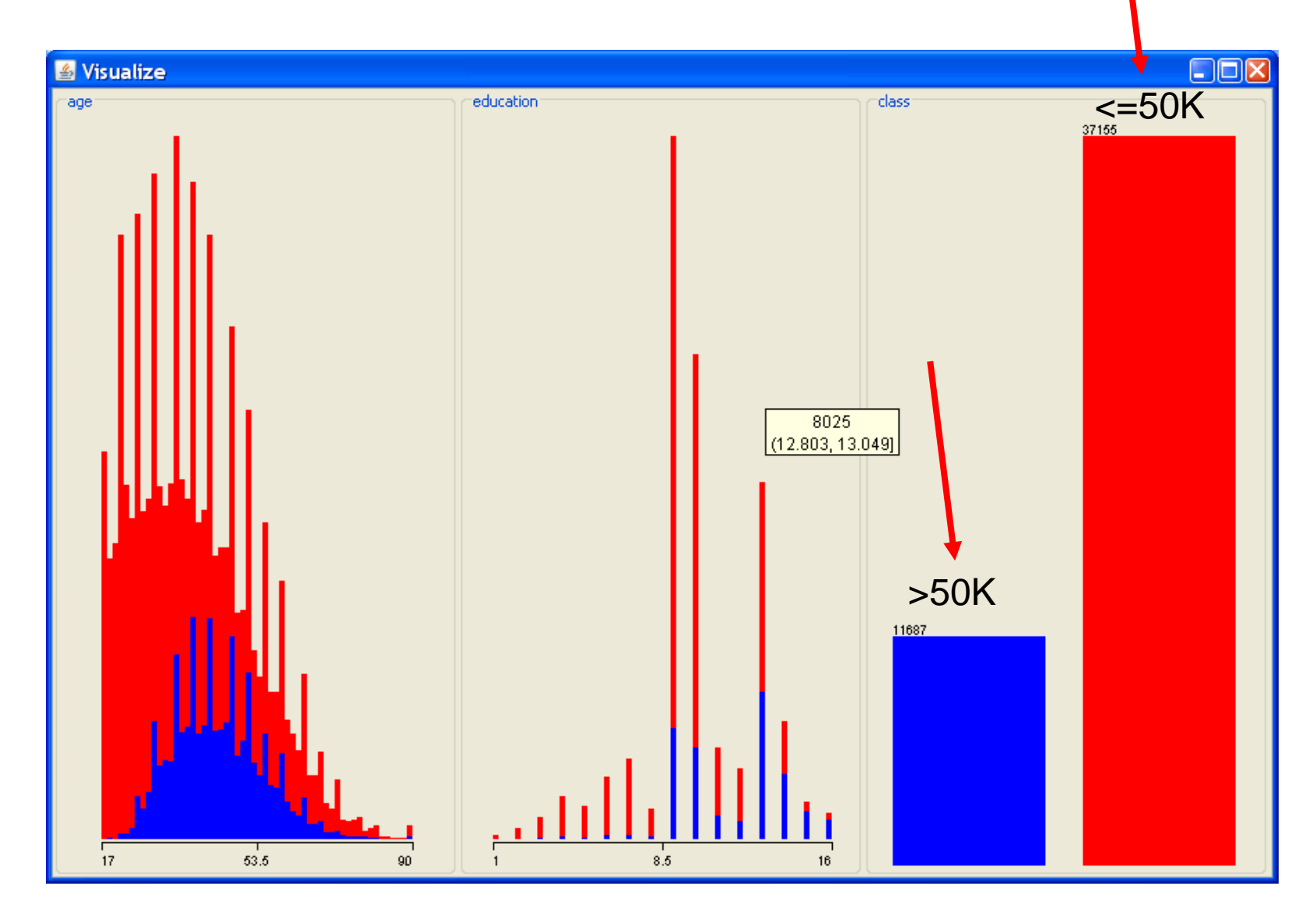

# Assigning the class

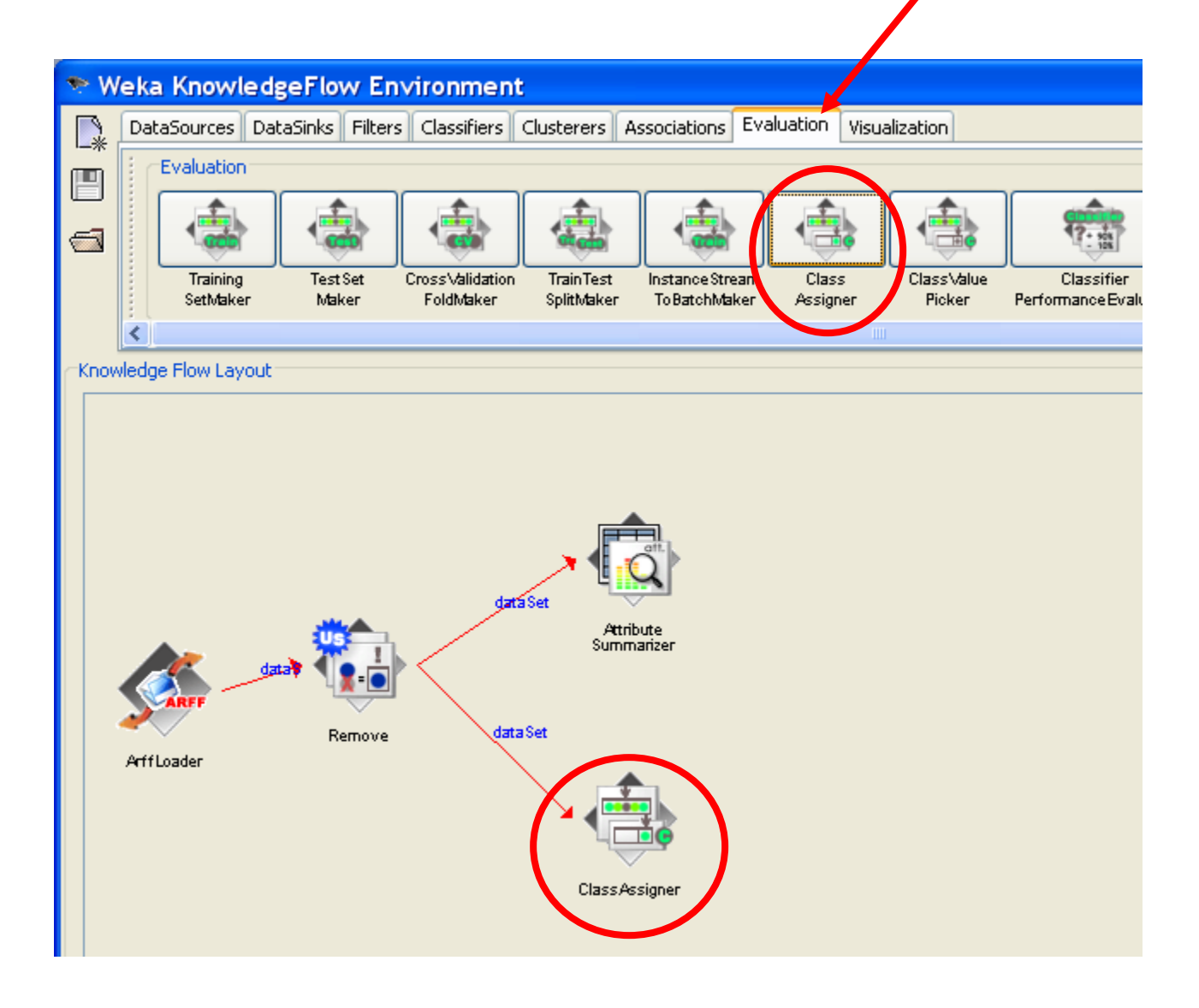

# Configuring class assigner

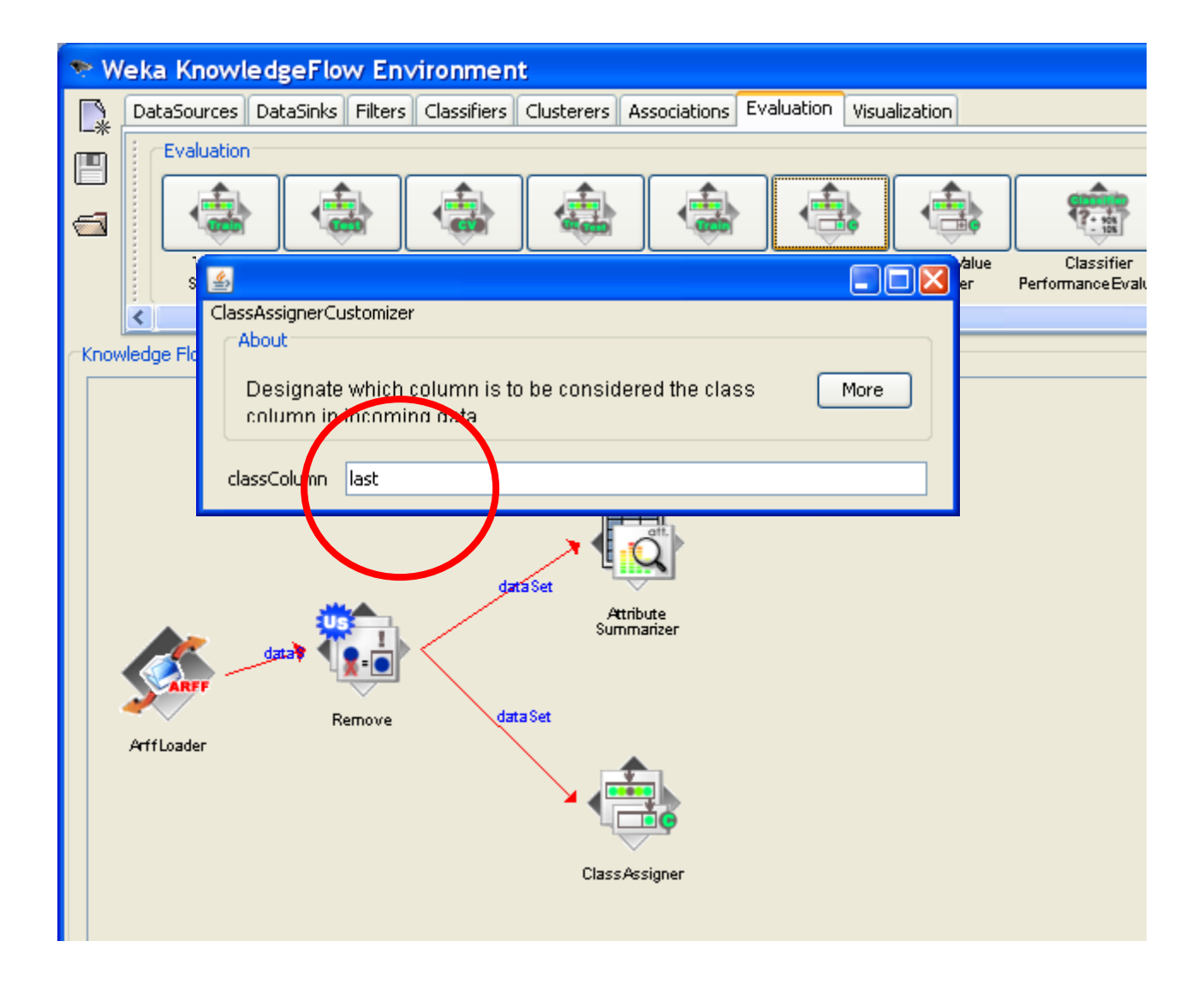

# Subdivision of the dataset into "training" and "test" set

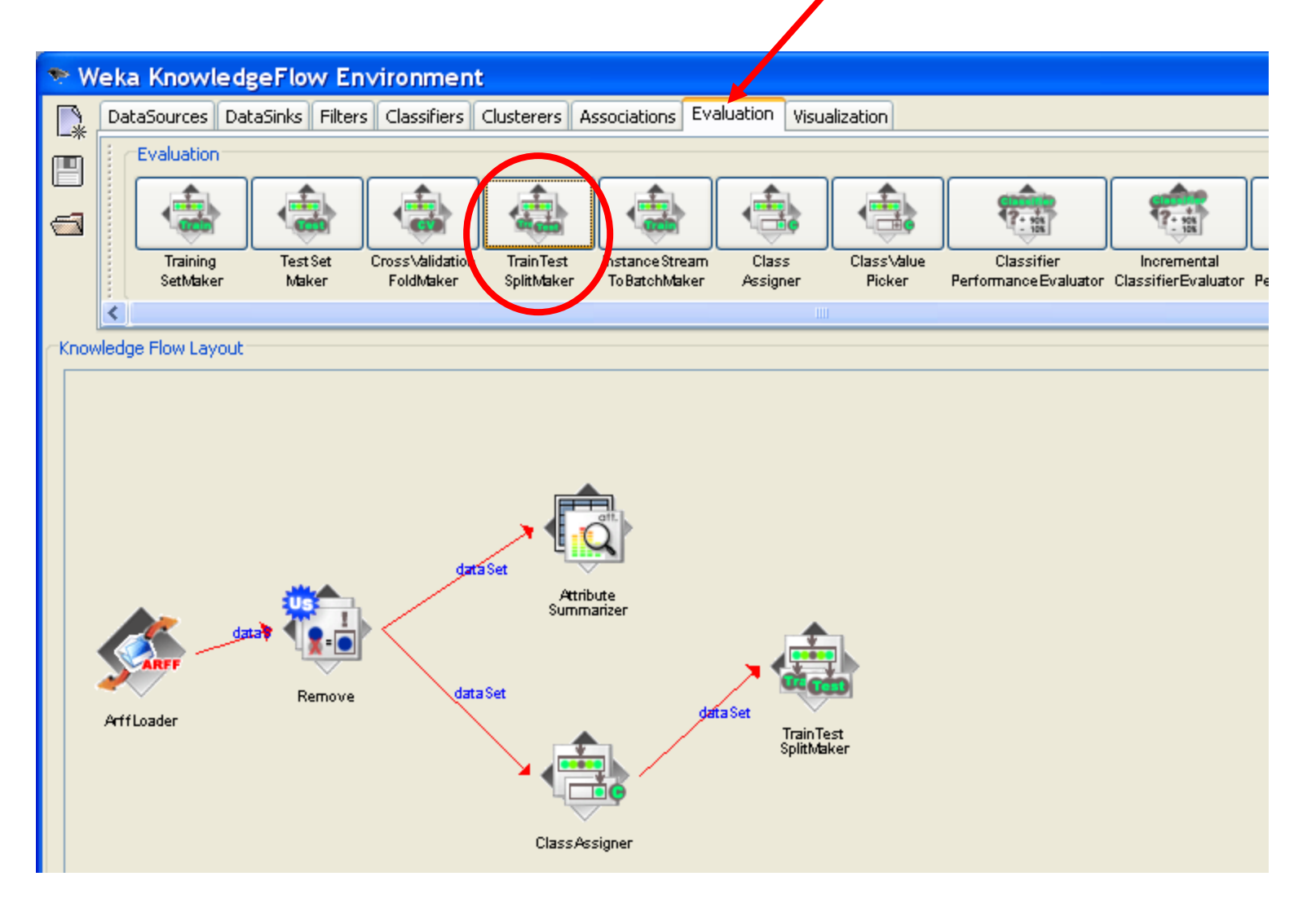

# Subdivision of the dataset into "learning" and "test" set

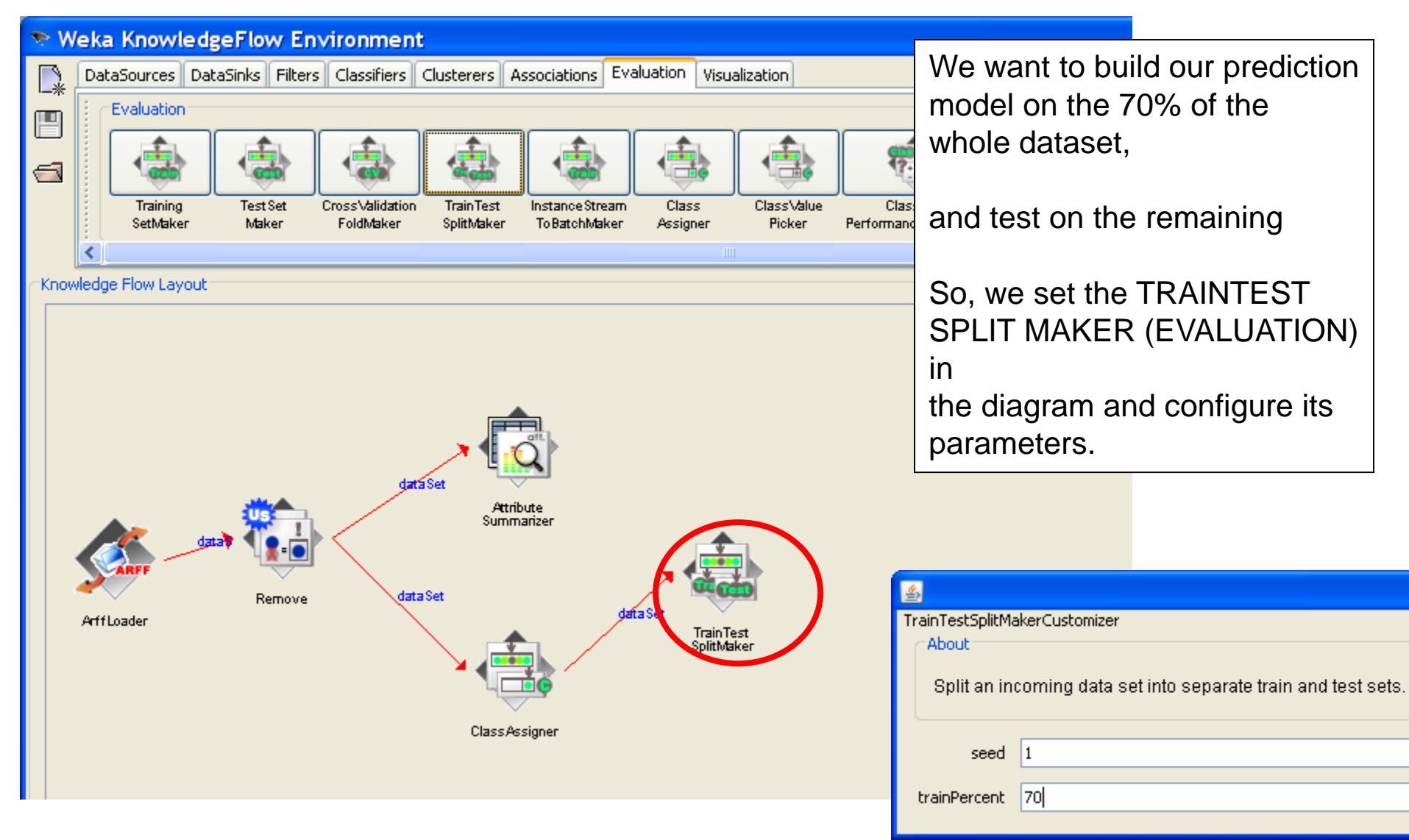

# Choosing discrete classifier – decision tree

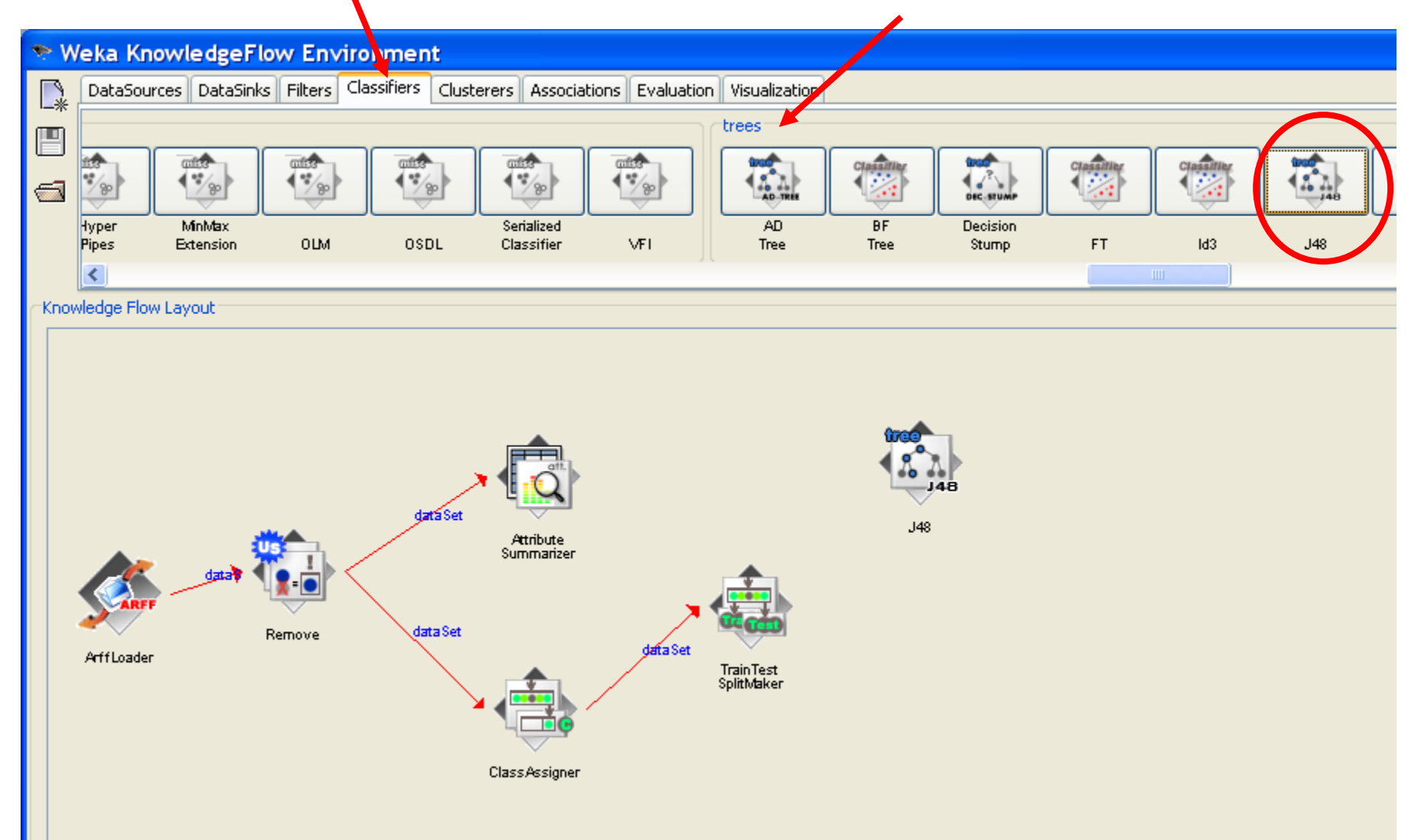

# Connecting classifier to the data

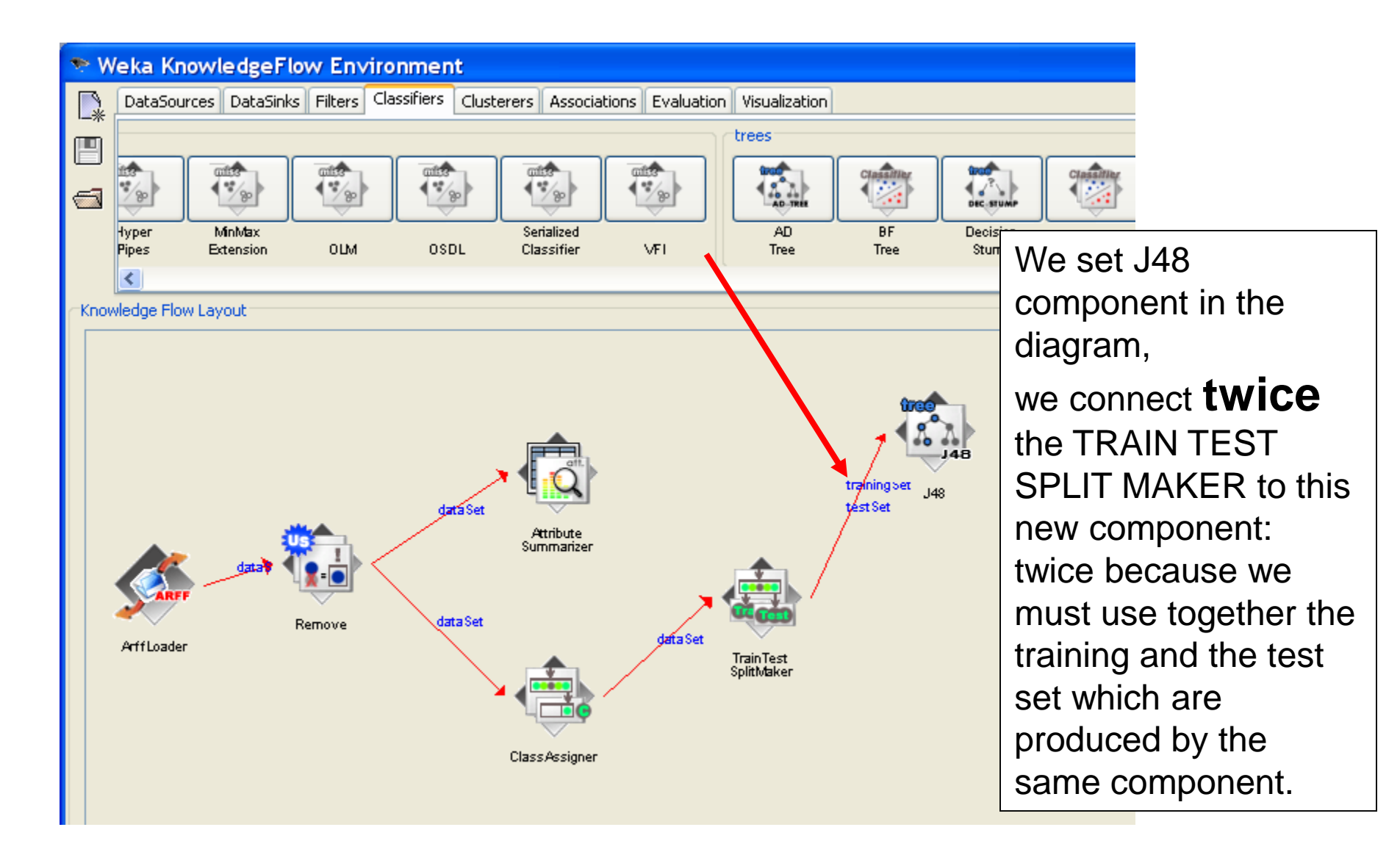

# Adding visualizer to see the classification results

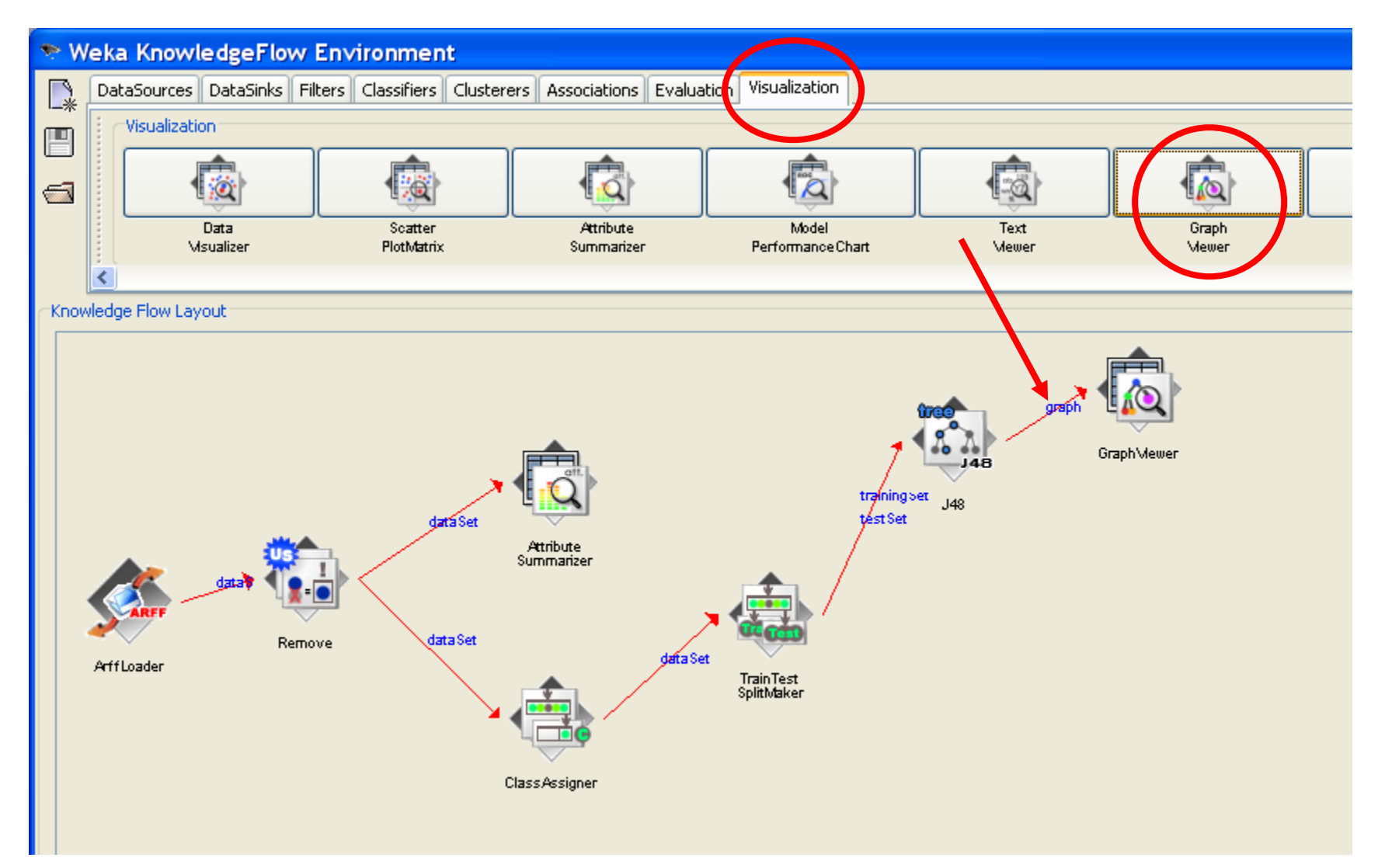

# Perform classification

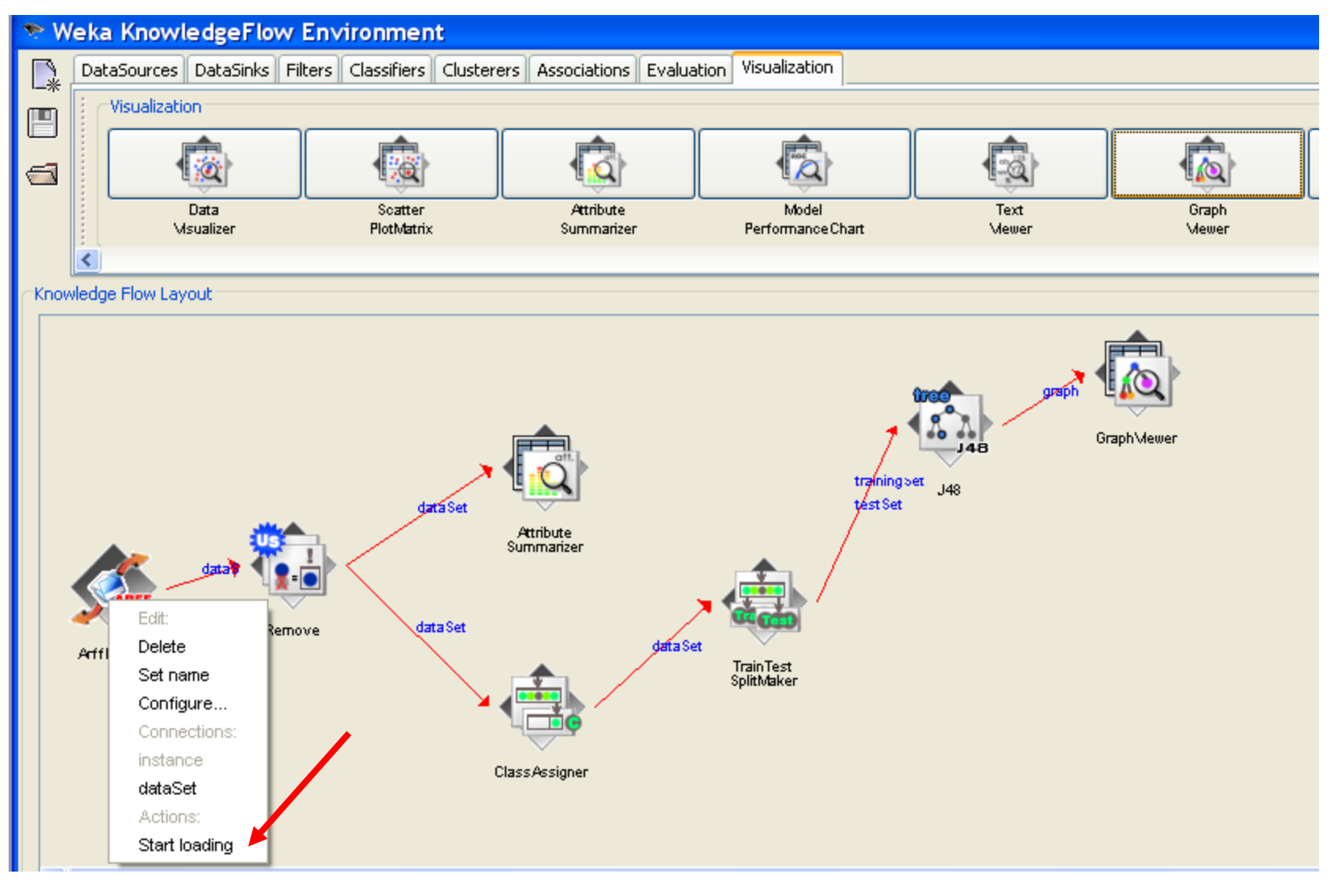

# Show classification results (decision tree)

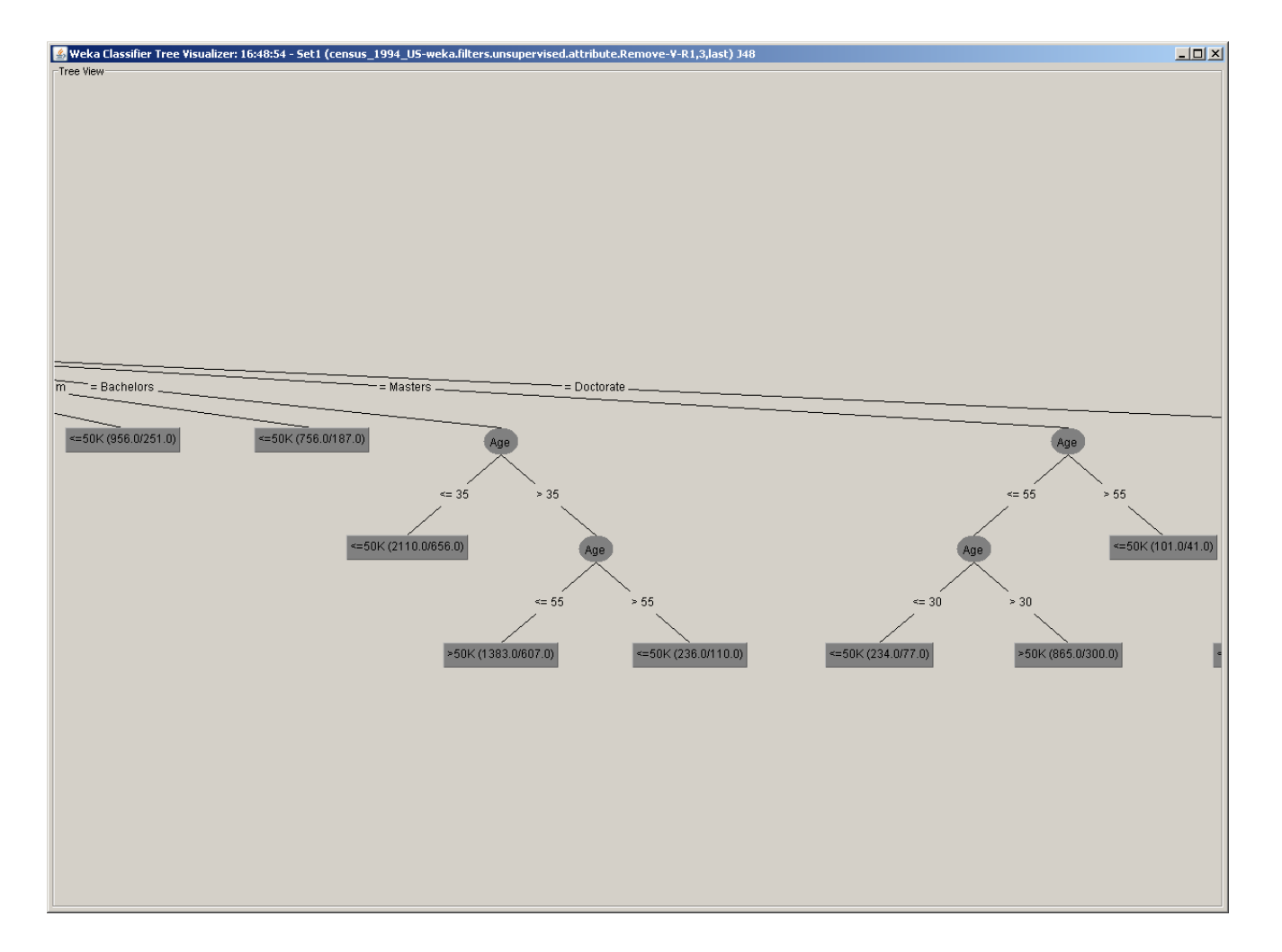

# **Classifier evaluation**

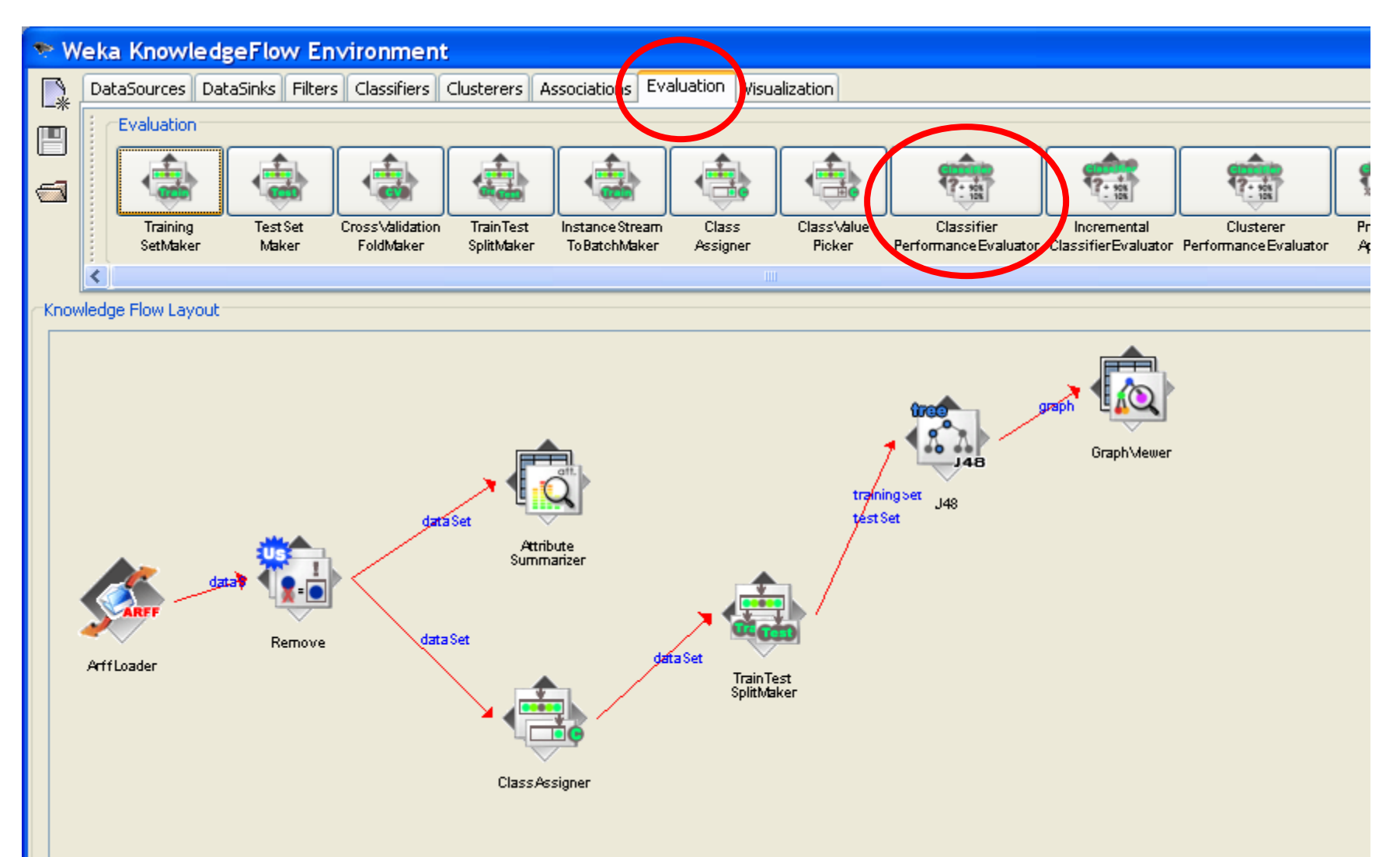

### Connecting classifier to the evaluator

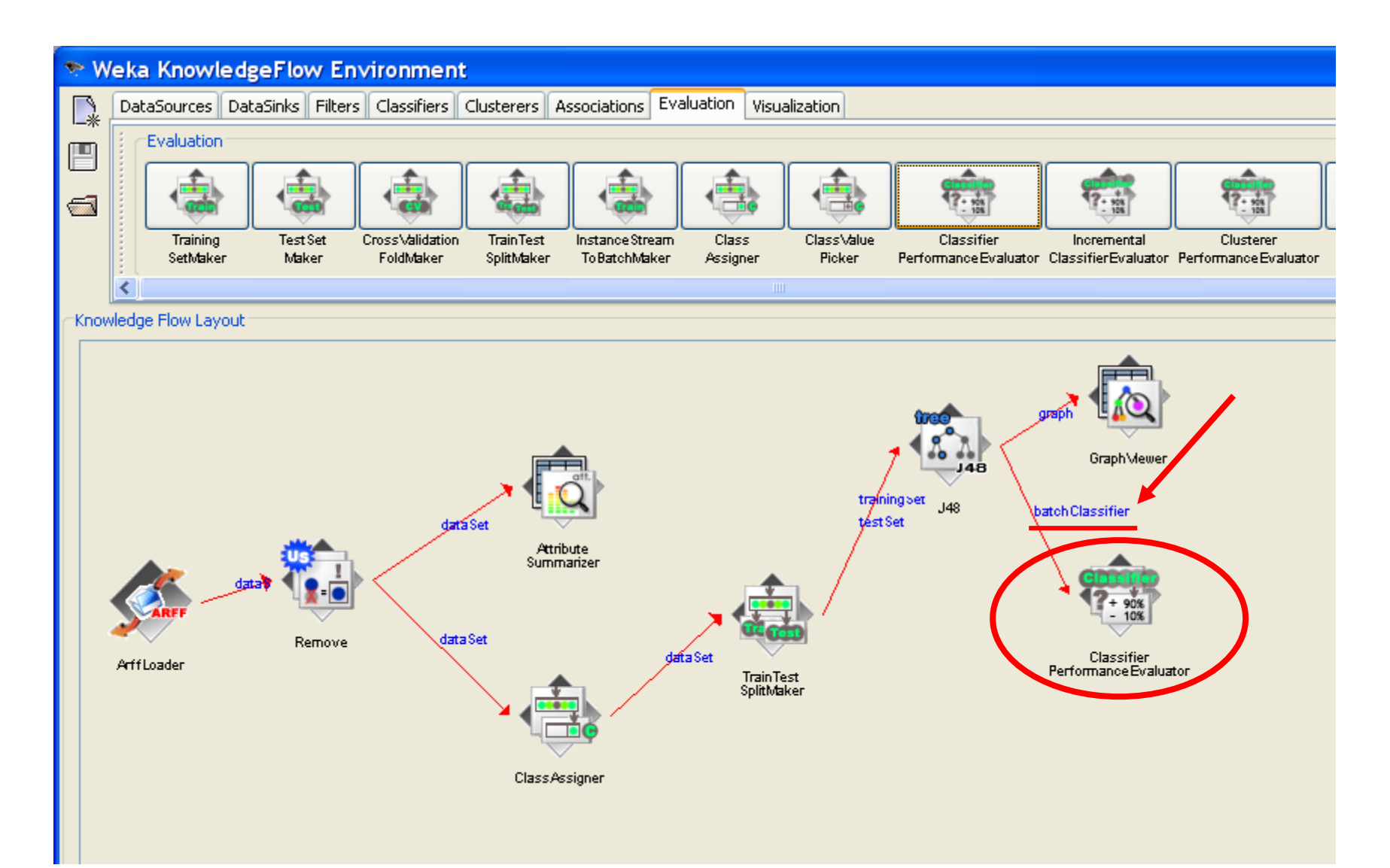

# Selecting performance model: chart

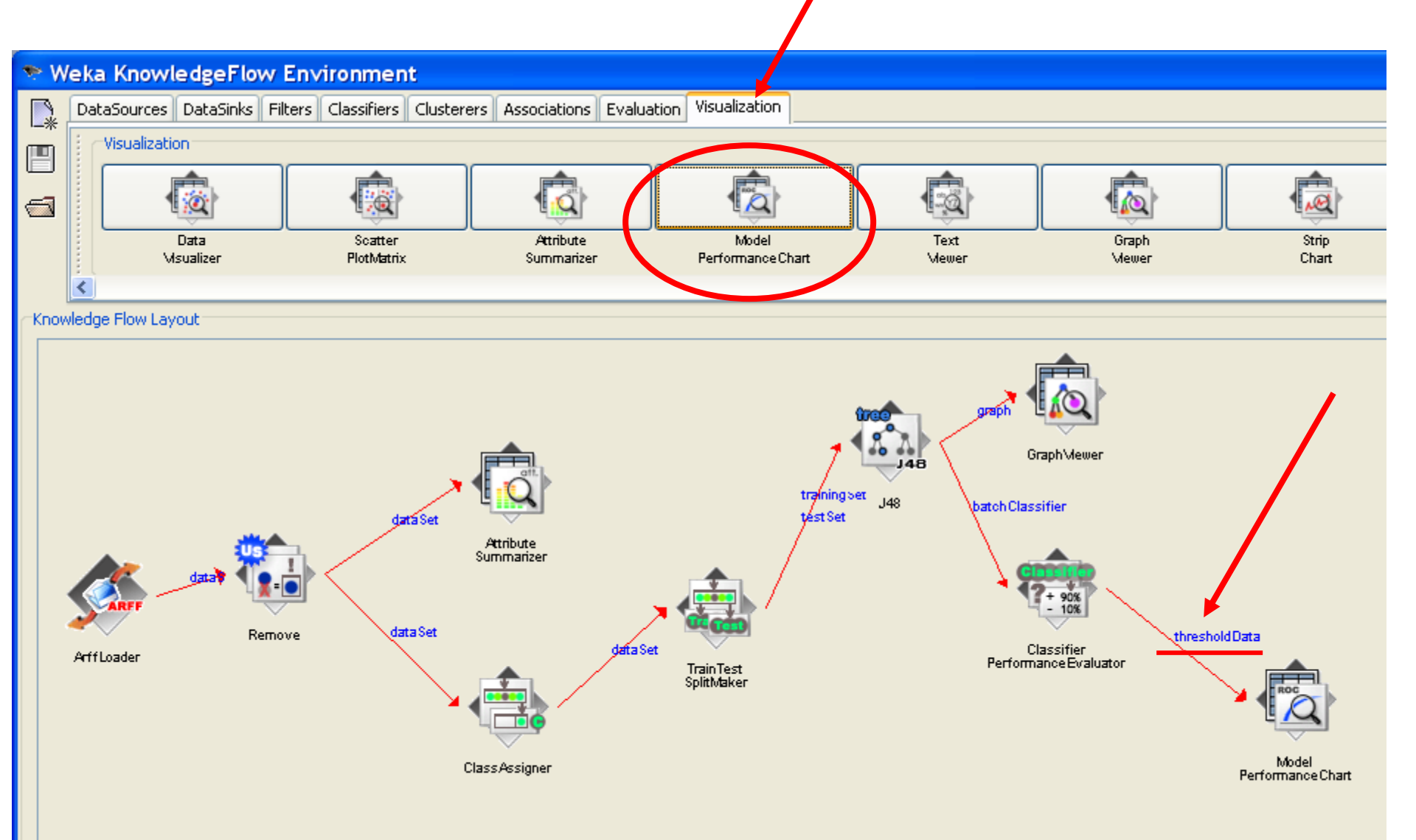

# Running the model

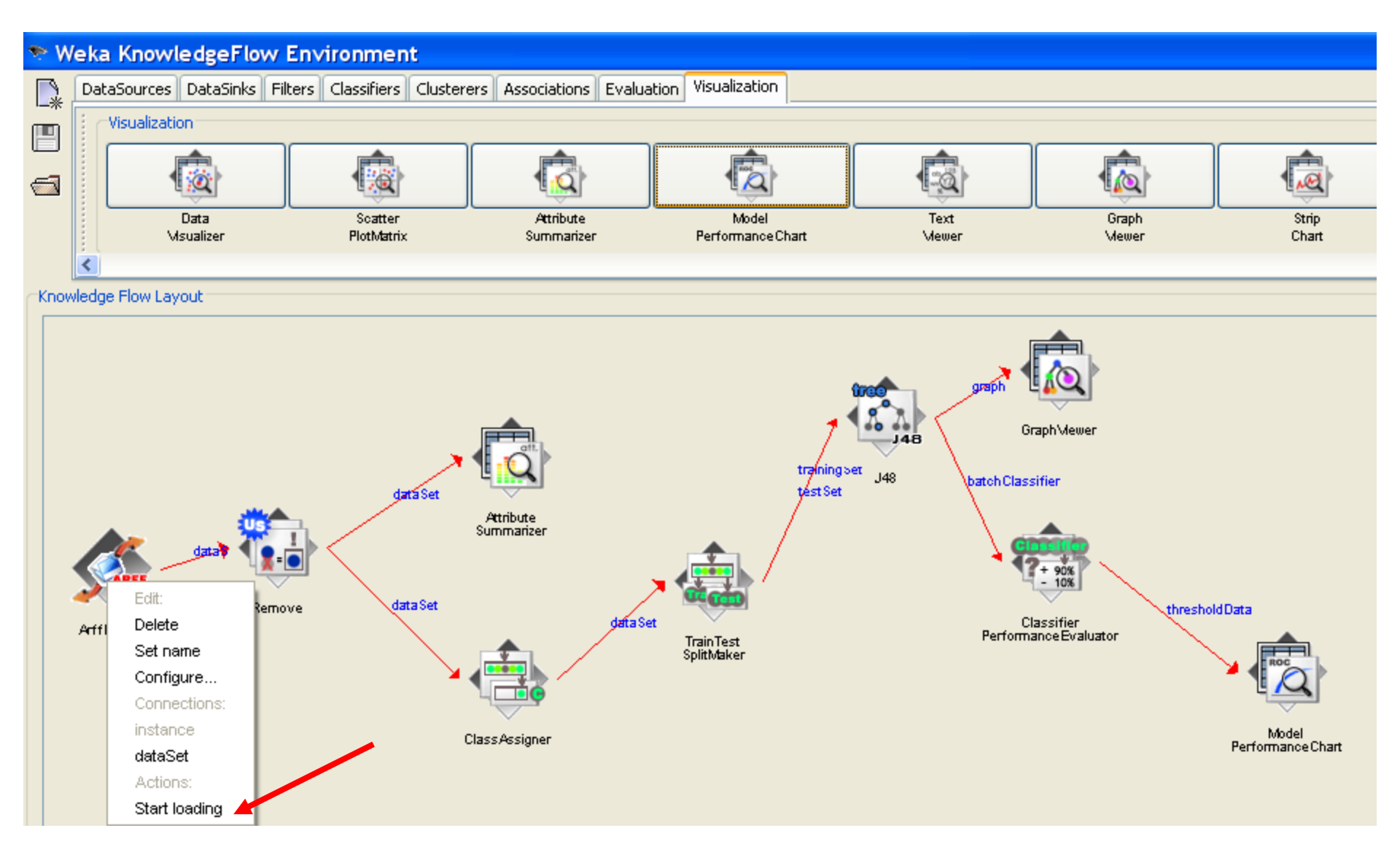

# Show chart: View ROC curve

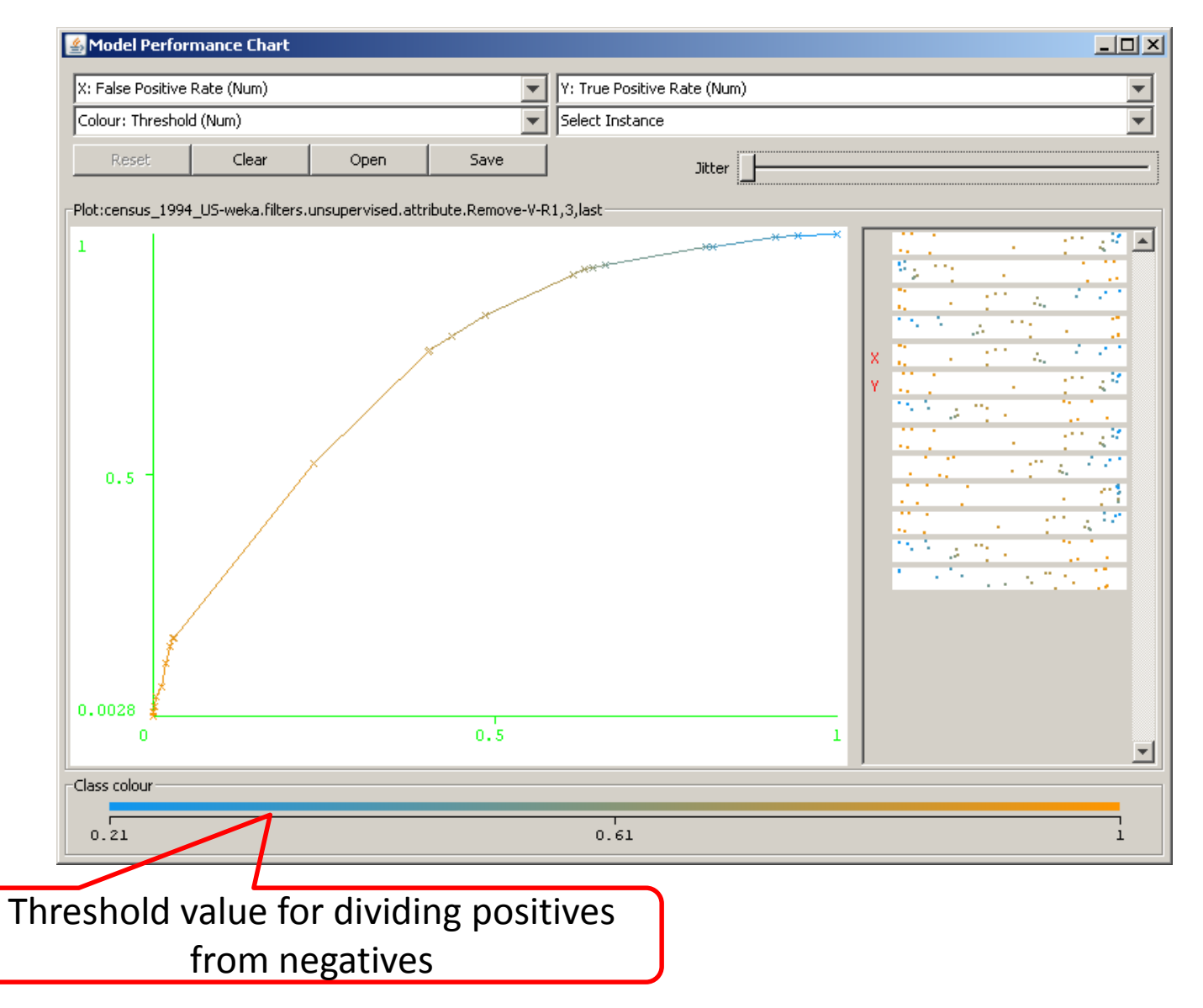

# Adding Naïve Bayes classifier

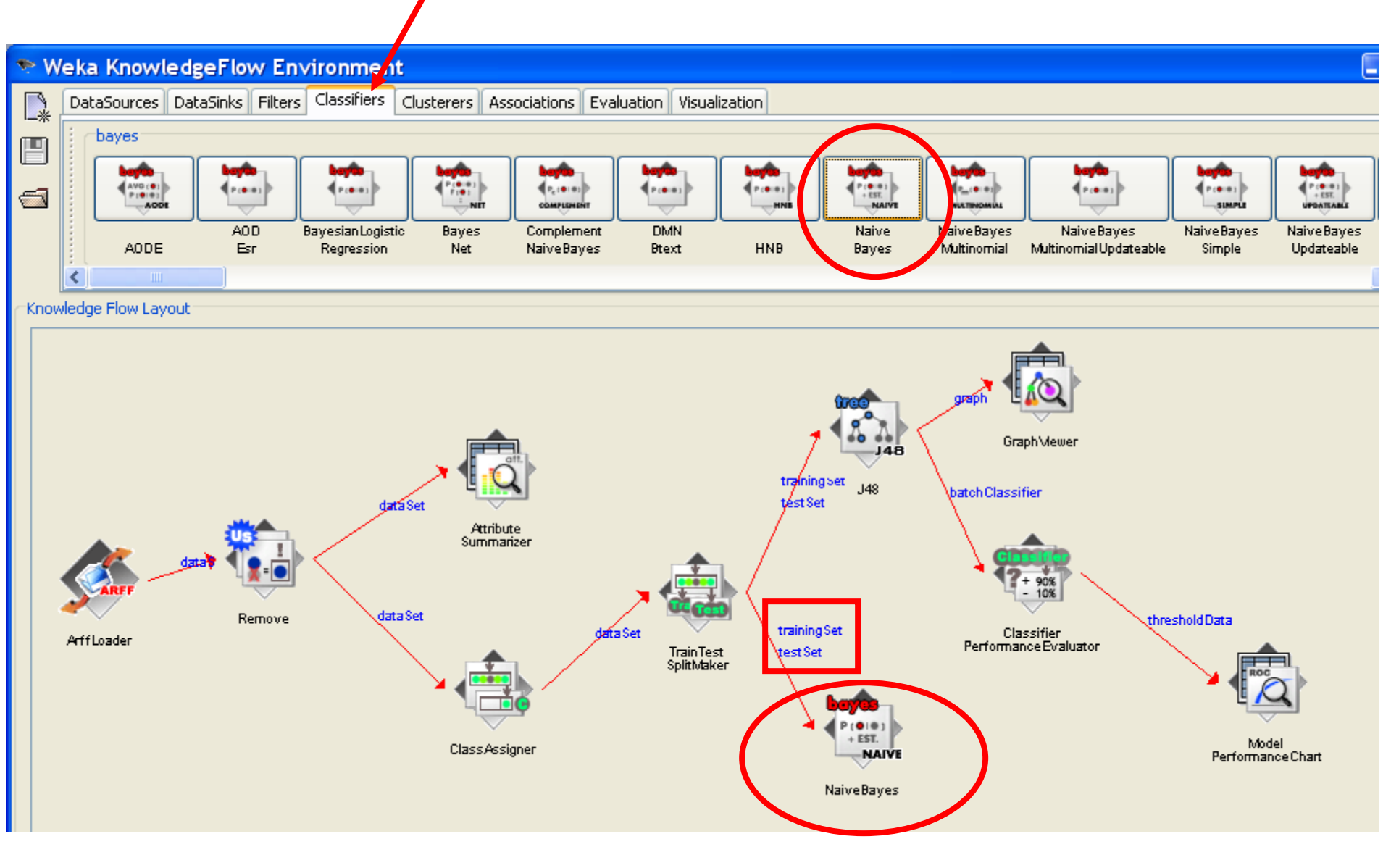

# Adding separate performance evaluator for Naïye Bayes classifier

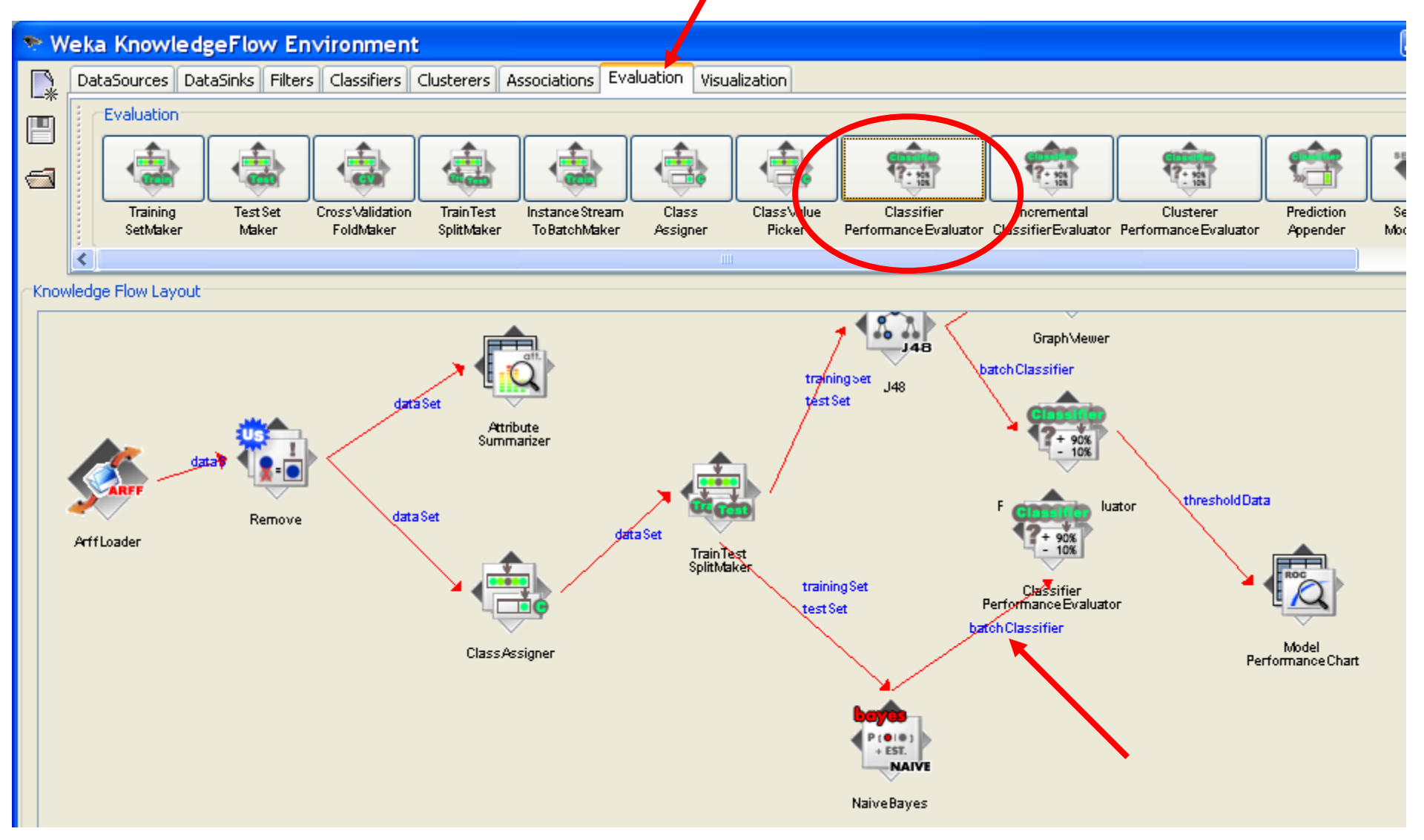

# Connecting second performance evaluator to the same Model Performance Chart

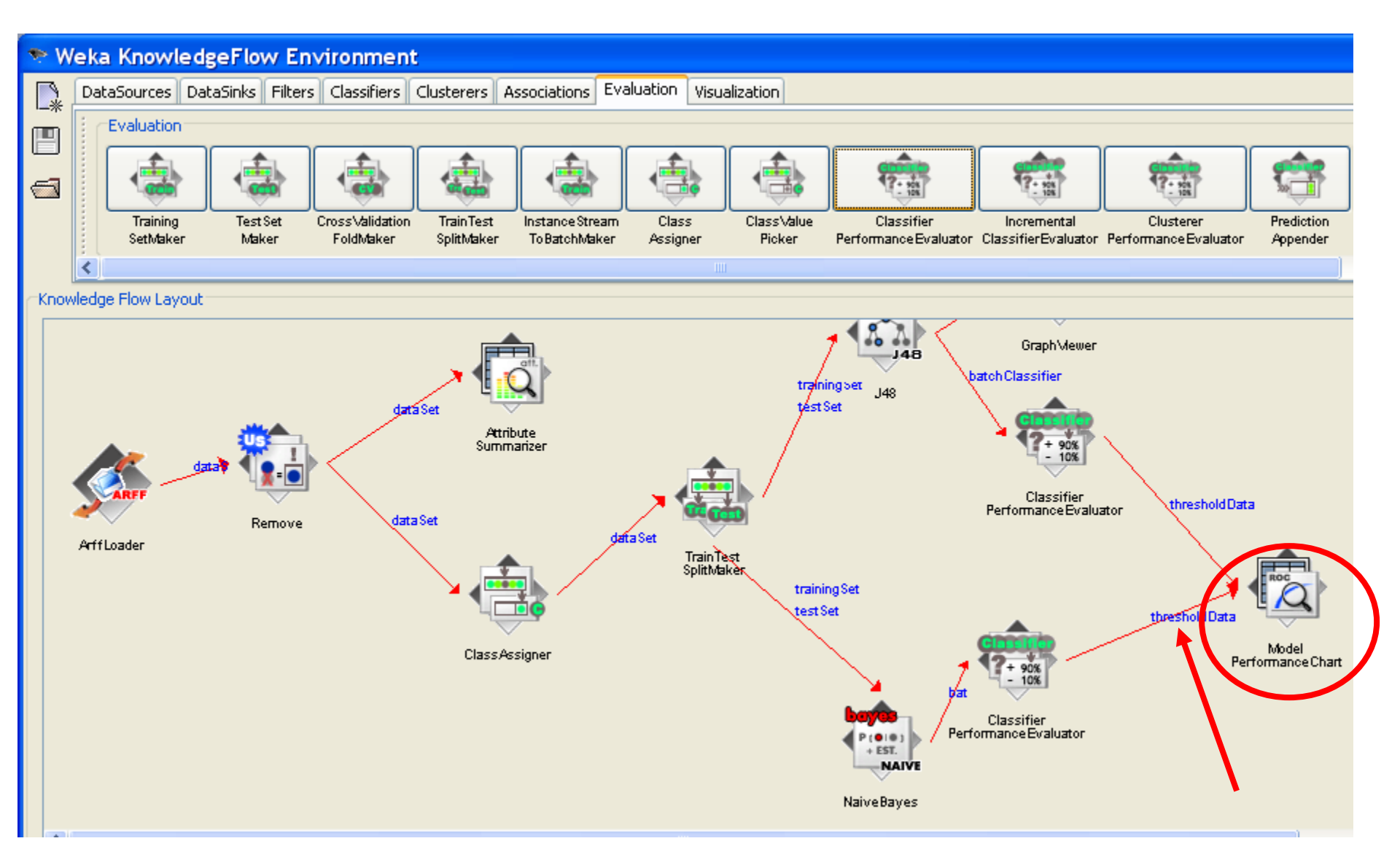

# Run both classifiers

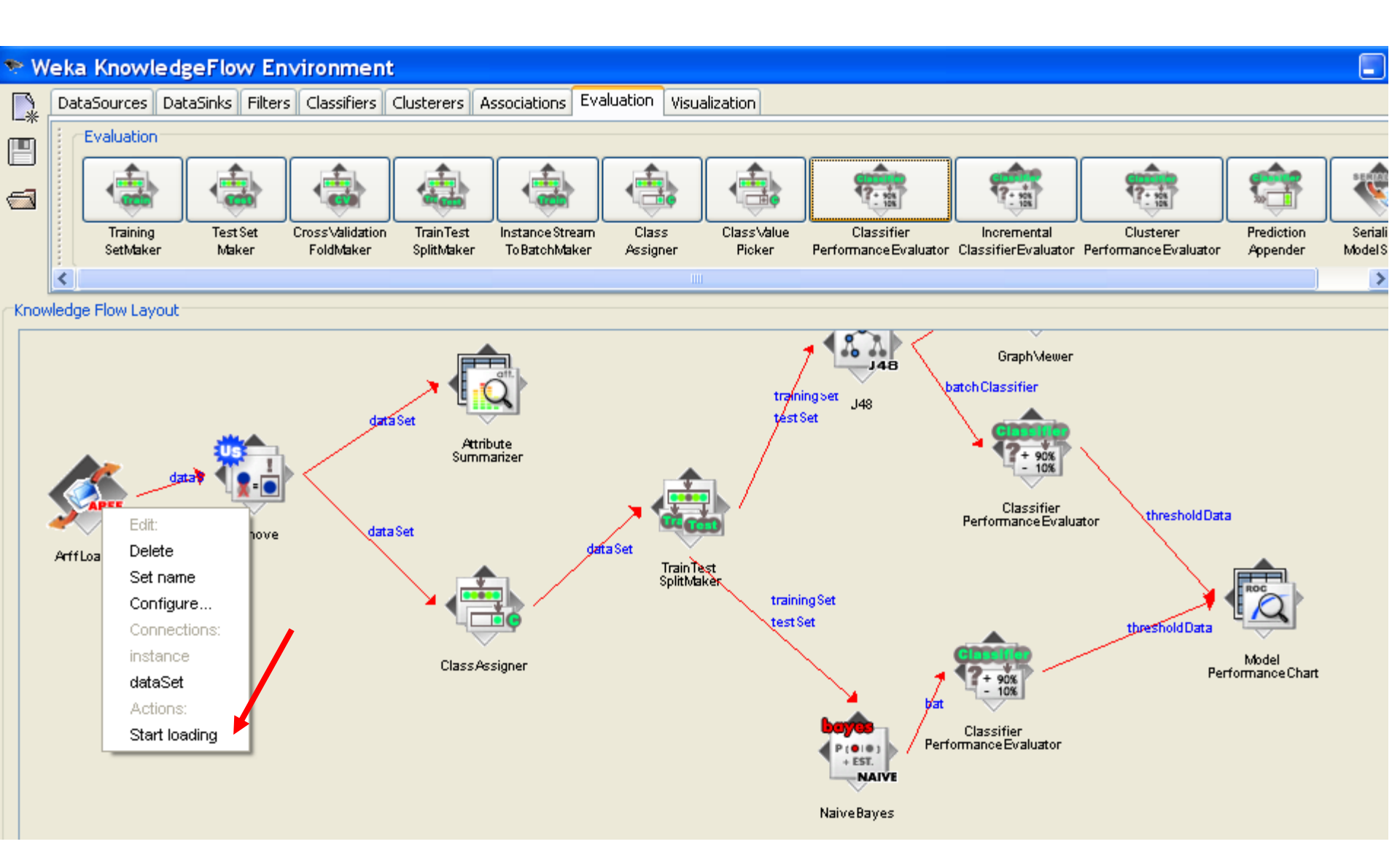

# View ROC curves for both classifiers

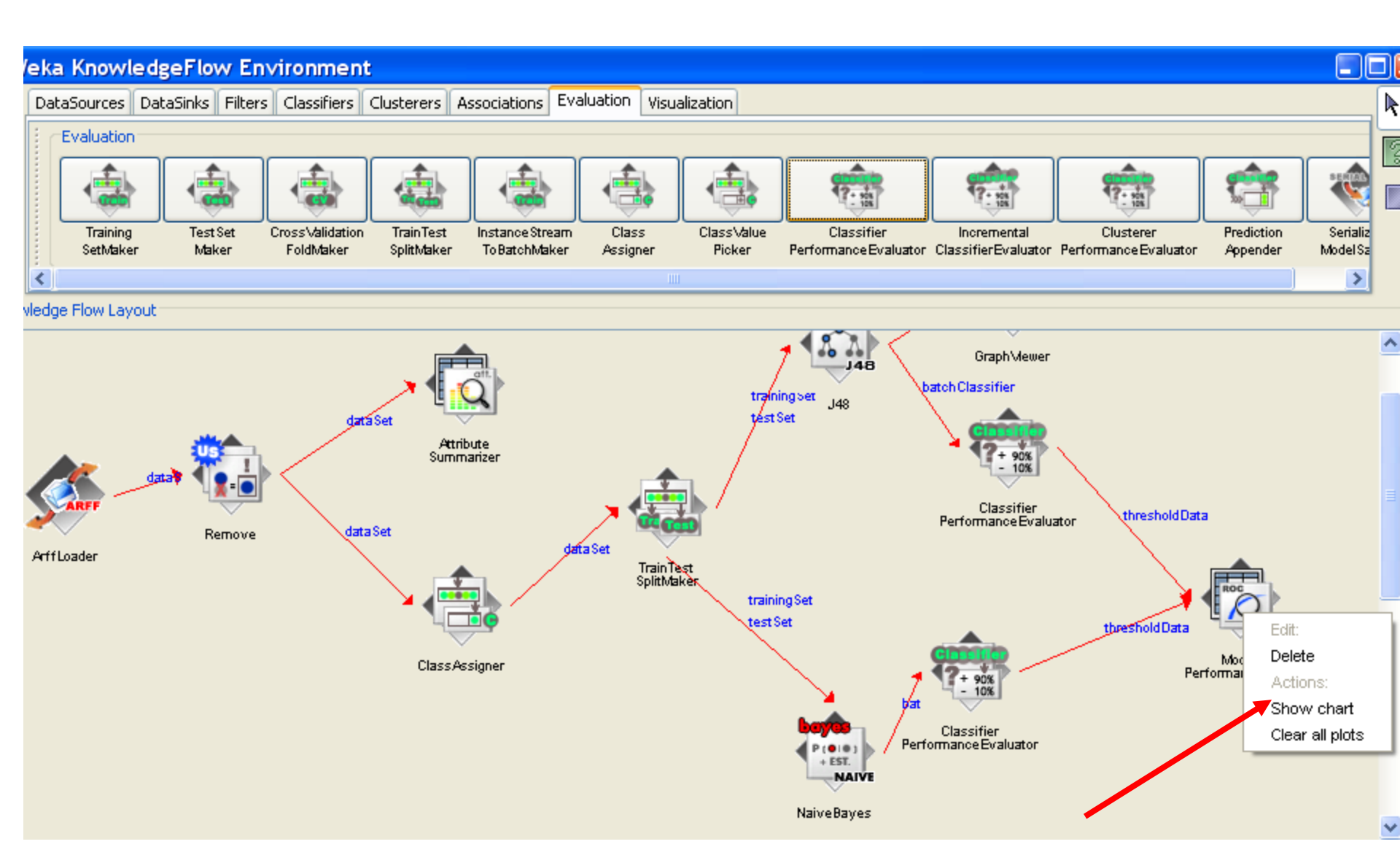

#### Compare classifiers using their ROC curves

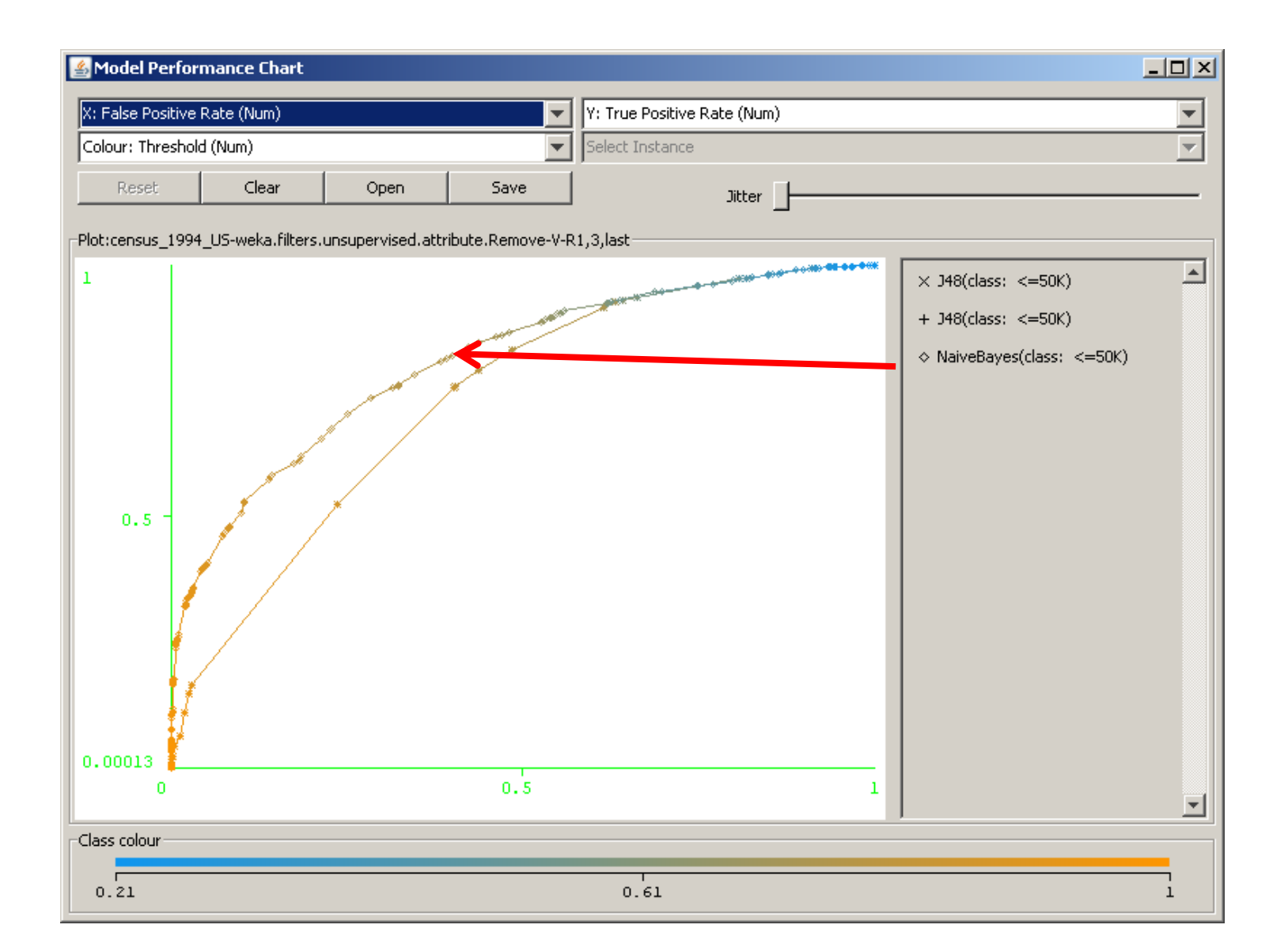

# How good is the classifier

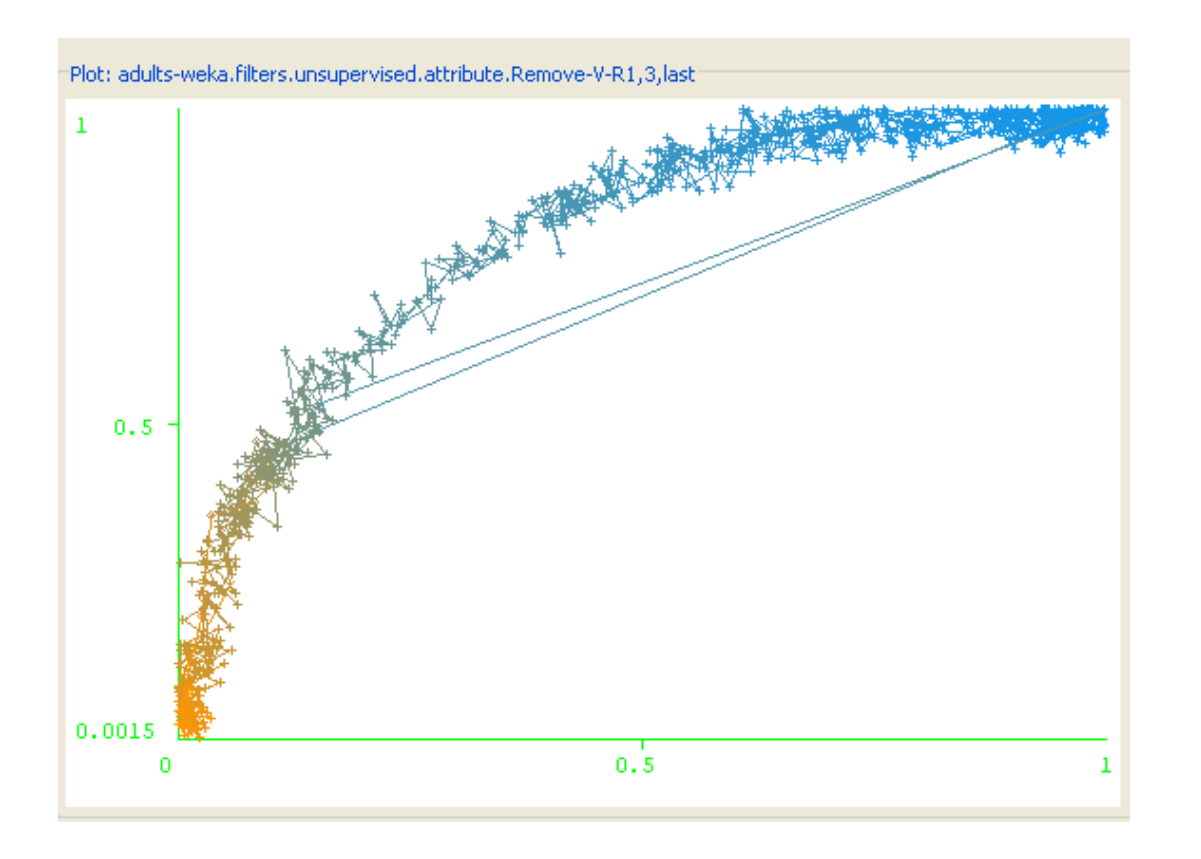

The area under the ROC curve shows the quality of a classifier – not accuracy, but the ability to separate between positive and negative instances.

What classifier is better?

# Choosing the Operating Point

#### 🛎 Model Performance Chart X: False Positive Rate (Num) Y: True Positive Rate (Num) Colour: Threshold (Num) Select Instance Reset Clear Open Save Jitter Plot: adults-weka.filters.unsupervised.attribute.Remove-V-R1,3,last Interinstation of the DBL Click 🛎 Weka : Instance info Plot : NaiveBayes (class: >50K) Instance: 589 0.5 True Positives : 2246.0 False Negatives : 1632.0 False Positives : 2219.0 True Negatives : 10509.0 False Positive Rate : 0.174340037712130 True Positive Rate : 0.579164517792676 Precision : 0.503023516237402 Recall : 0.579164517792676 Fallout: 0.496976483762598 FMeesure : 0 538415438091813 0.0015 Threshold : 0.307 44563355312 Class colour 0.0016 0.38

Usually a classifier is used at a particular sensitivity, or at a particular threshold. The ROC curve can be used to choose the best operating point. The best operating point might be chosen so that the classifier gives the best trade off between the costs of failing to detect positives against the costs of raising false alarms. These costs need not be equal, however this is a common assumption.

The best place to operate the classifier is the point on its ROC which lies on a 45 degree line closest to the north-west corner (0,1) of the ROC plot.

# Cost sensitive operating points

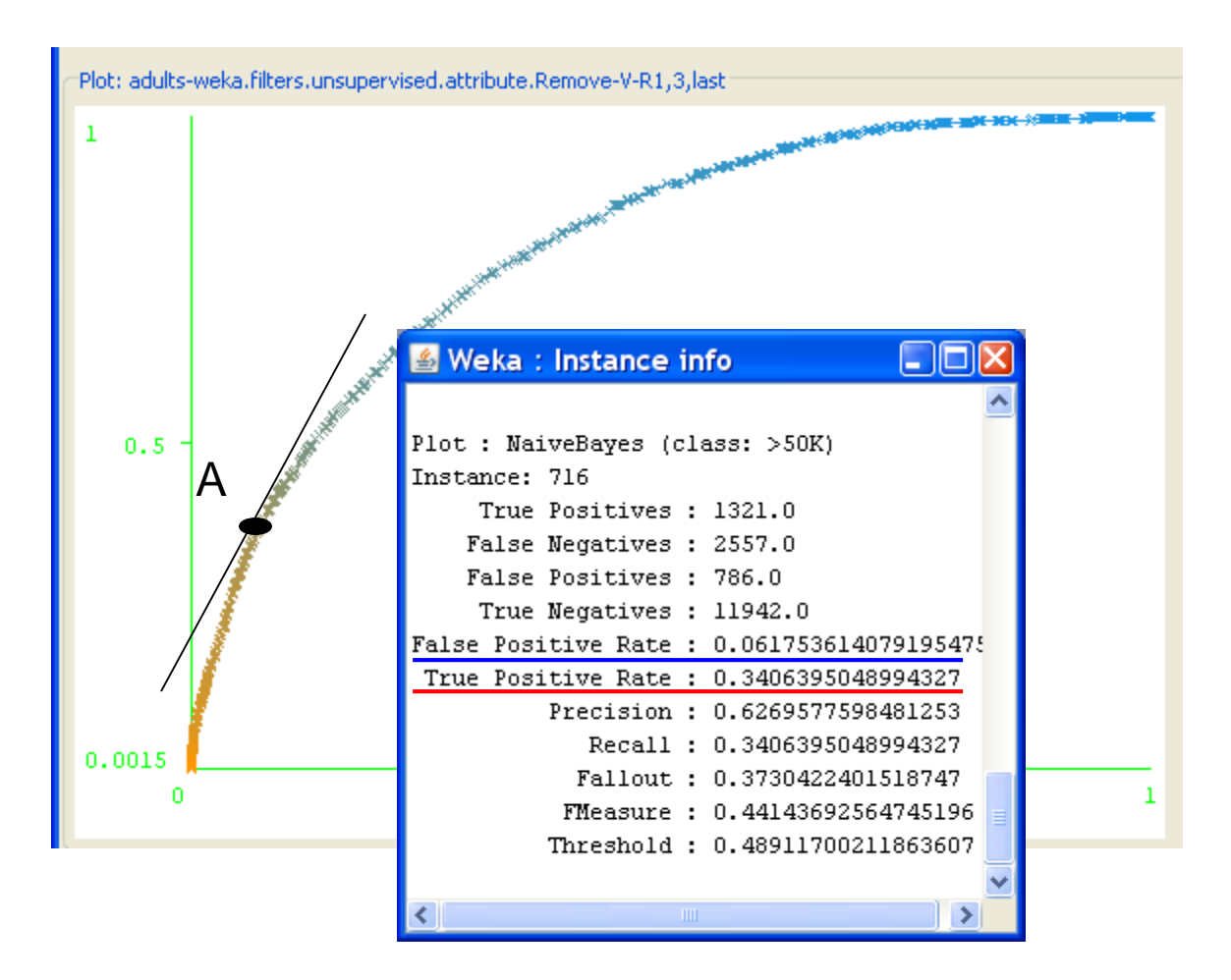

Is this threshold good : for cancer detection? for targeting potential

customers?

# Cost sensitive operating points

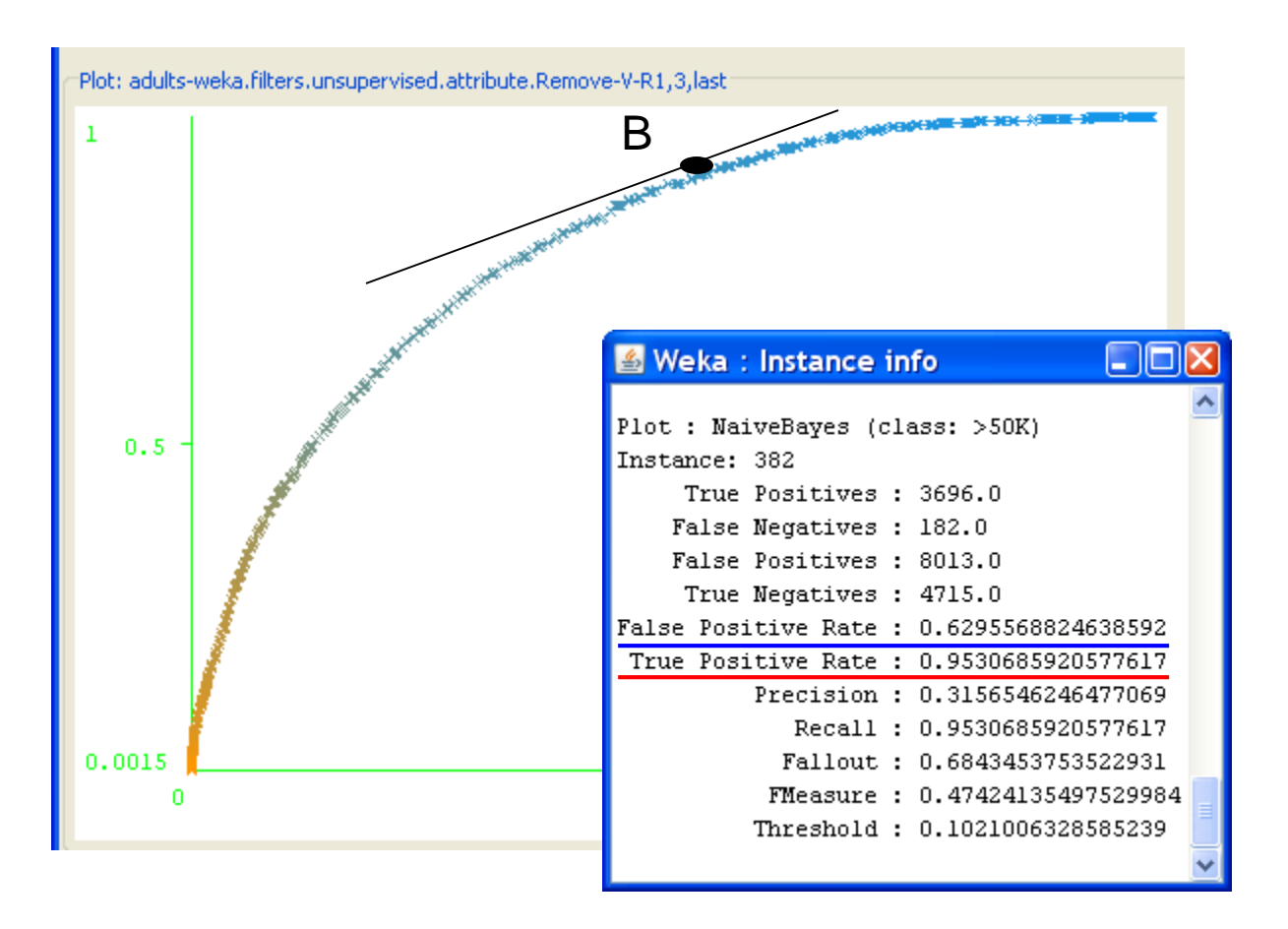

Is this threshold good : for cancer

detection?

for targeting potential customers?

# Conclusions

• WEKA is a powerful datamining tool with the stateof-the art GUI, but is not very easy to use

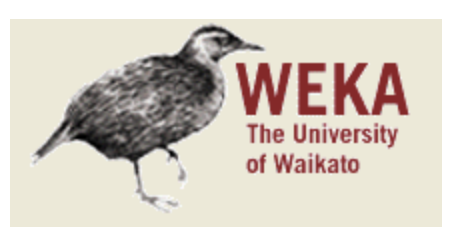

- There are other open source data mining tools:
  - Orange:
    - <u>http://www.ailab.si/orange</u>
  - Tanagra:
    - <u>http://eric.univ-lyon2.fr/~ricco/tanagra/en/tanagra.html</u>